## **Align User Guide**

Reviewing the

Dashboard

Accessing

Align

Creating a

Finding

Updating a

Finding

Welcome to Align. Along with the Align <u>instructional videos</u>, this user guide will help you navigate through all of the features included in release 1. Click on a topic in the list below or in the ribbon above to begin.

Responding to

an RFI

Responding to

Notifications

Mitigating

Activities

Status

Progression

Responding to

Mitigaiton RFIs

1 Accessing Align

2 Release 1 Scope

3 Reviewing the Dashboard

4 Creating a Finding

Updating a Finding

6 Responding to an RFI

7 Responding to Notifications

8 Mitigating Activities

Mitigation Status Progression
Responding to a Mitigation RFI
Requesting a Milestone Extension
Mitigation Plans
Scope Expansion
The Incomplete Status
Completing Milestones
Consolidated Mitigations

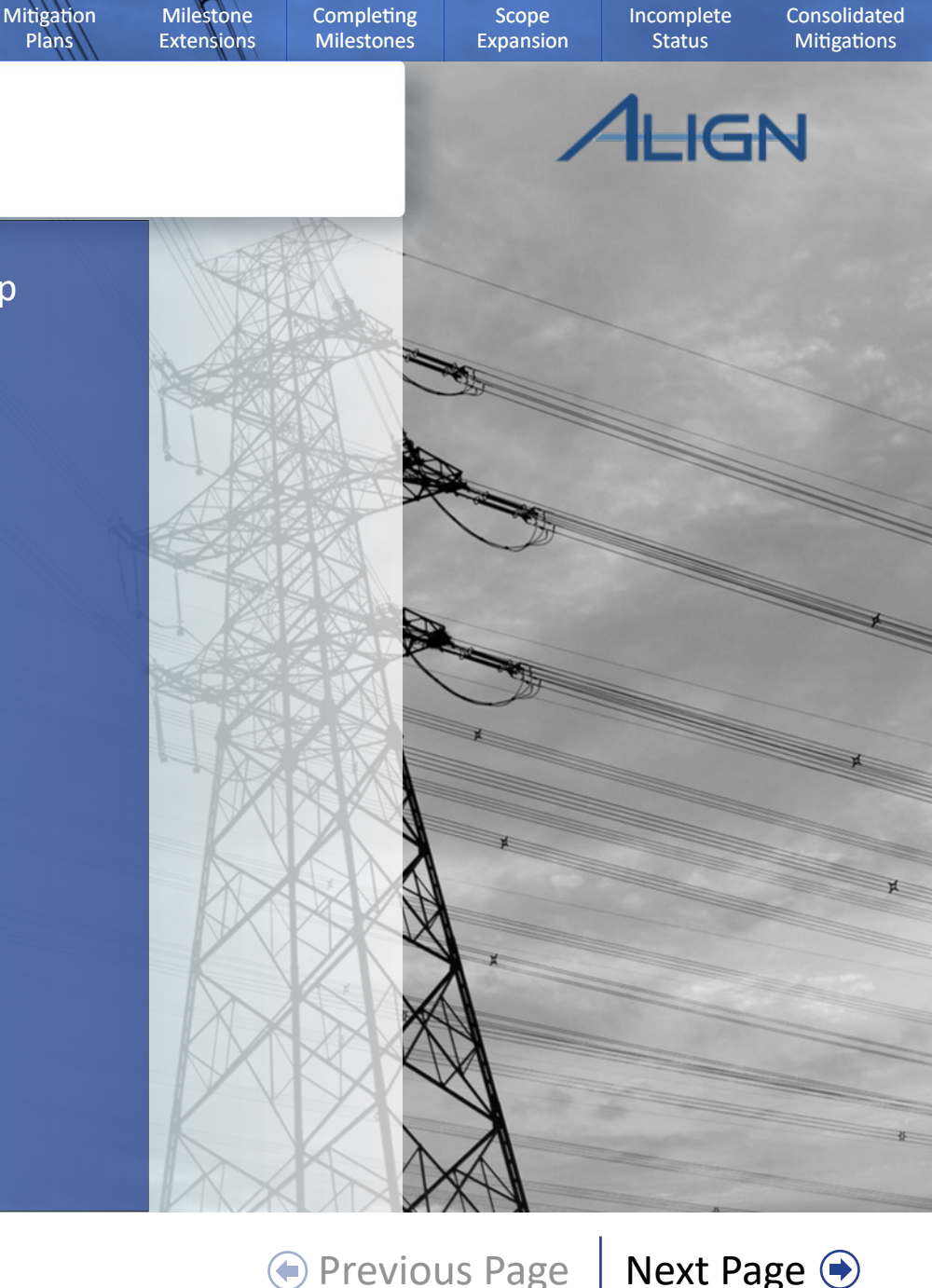

## **Release 1 Process Flow**

Updating a

Finding

Responding to

an RFI

Responding to

Notifications

Mitigating

Activities

Status

Progression

Creating a

Finding

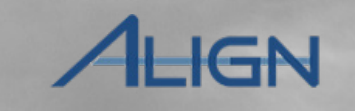

Incomplete

Status

Consolidated

Mitigations

Closed

The focus of release 1 is the life cycles of Self-Logs and Self-Reports, but there are interim ways to handle other kinds of findings as well; at a very high level the scope looks something like the model on the right.

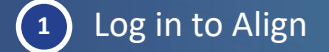

Reviewing the

Dashboard

Accessing

Align

2 Review the Dashboard

3 Create a Finding

4 CEA Screen & Review

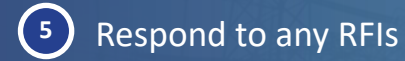

6 CEA assigns Disposition

Submit mitigation

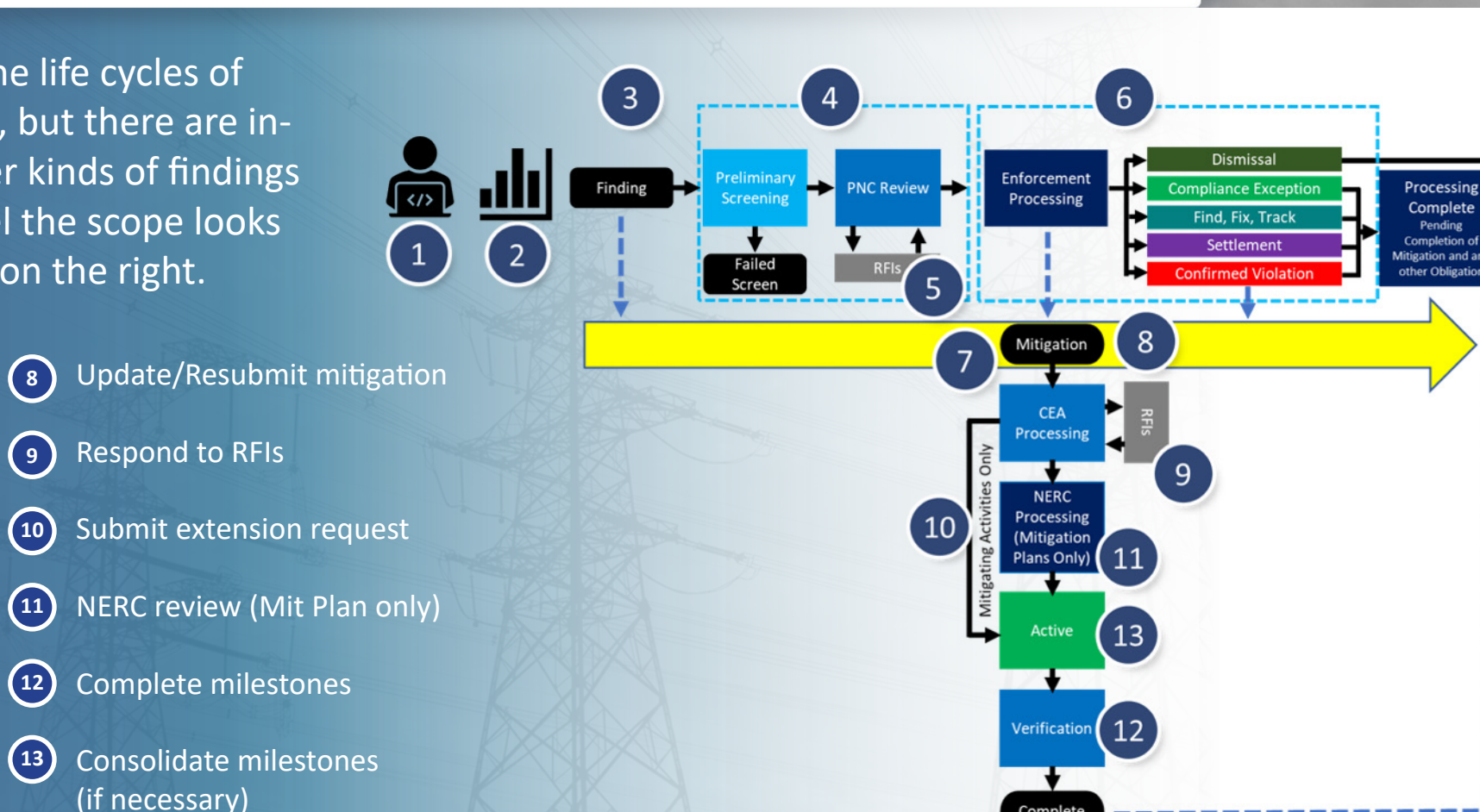

Responding to

Mitigaiton RFIs

Milestone

Extensions

Completing

Milestones

Scope

Expansion

Mitigation

Plans

♦ Previous Page Next Page ●

## **Accessing Align**

Creating a

Finding

**Reviewing the** 

Dashboard

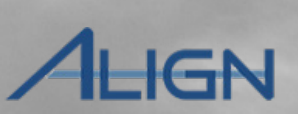

Incomplete

Status

Consolidated

Mitigations

In order to access Align, you will need an ERO Portal account. If you do not have an account, you can register for one at <u>https://eroportal.nerc.net</u>.

Updating a

Finding

Responding to Responding to

Notifications

an RFI

Mitigating

Activities

Status

Progression

Responding to

Mitigaiton RFIs

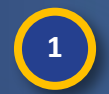

2

Accessing

Align

From the ERO Portal, select Request Application Access from the My Applications dropdown

- Click the **Create New Application Access Request** button
- Select your entity

| 4   |
|-----|
| • / |
|     |

3

Select the role that you need from the **Requested Application Role** dropdown:

*Editor* (able to create/edit findings) *Reader* (able to read findings) *Submitter* (able to create/edit/submit findings)

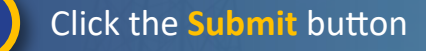

|      |                 |                        |                     | 100         | / IL |     |
|------|-----------------|------------------------|---------------------|-------------|------|-----|
|      |                 |                        | The second second   |             |      |     |
| N    | ERC             |                        |                     |             |      |     |
| REL  | ATH AMERICAL    | N ELECTRIC<br>PORATION |                     | -           |      |     |
| ħ    | My Profile      | My Resources 👻         | My Applications 👻   | Research    |      |     |
|      |                 |                        | My Applications     |             |      |     |
|      |                 | Welcome                | Request Application | Access 1    |      |     |
| eate | New Application | Access Request         | A A                 |             |      |     |
| 2    |                 |                        | Entity *            |             |      | Q   |
|      |                 | 3                      | Requested Applica   | tion Role 🌻 |      |     |
|      |                 | 75                     |                     |             |      | ( / |
|      |                 |                        | Requester Comme     | nts         |      |     |
|      |                 |                        |                     |             |      |     |
|      |                 |                        |                     |             |      |     |
|      |                 | 5                      | Submit              |             |      |     |
|      |                 |                        |                     |             |      |     |

Milestone

**Extensions** 

Completing

Milestones

Scope

Expansion

Mitigation

Plans

Previous Page Next Page

## **Accessing Align**

Creating a

Finding

Updating a

Finding

Responding to

an RFI

Responding to

Notifications

Mitigating

Activities

Reviewing the

Dashboard

Accessing

Align

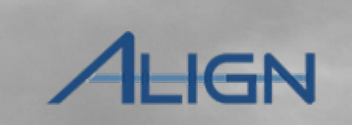

Incomplete

Status

Consolidated

Mitigations

Milestone

Extensions

Completing

Milestones

Scope

Expansion

Mitigation

Plans

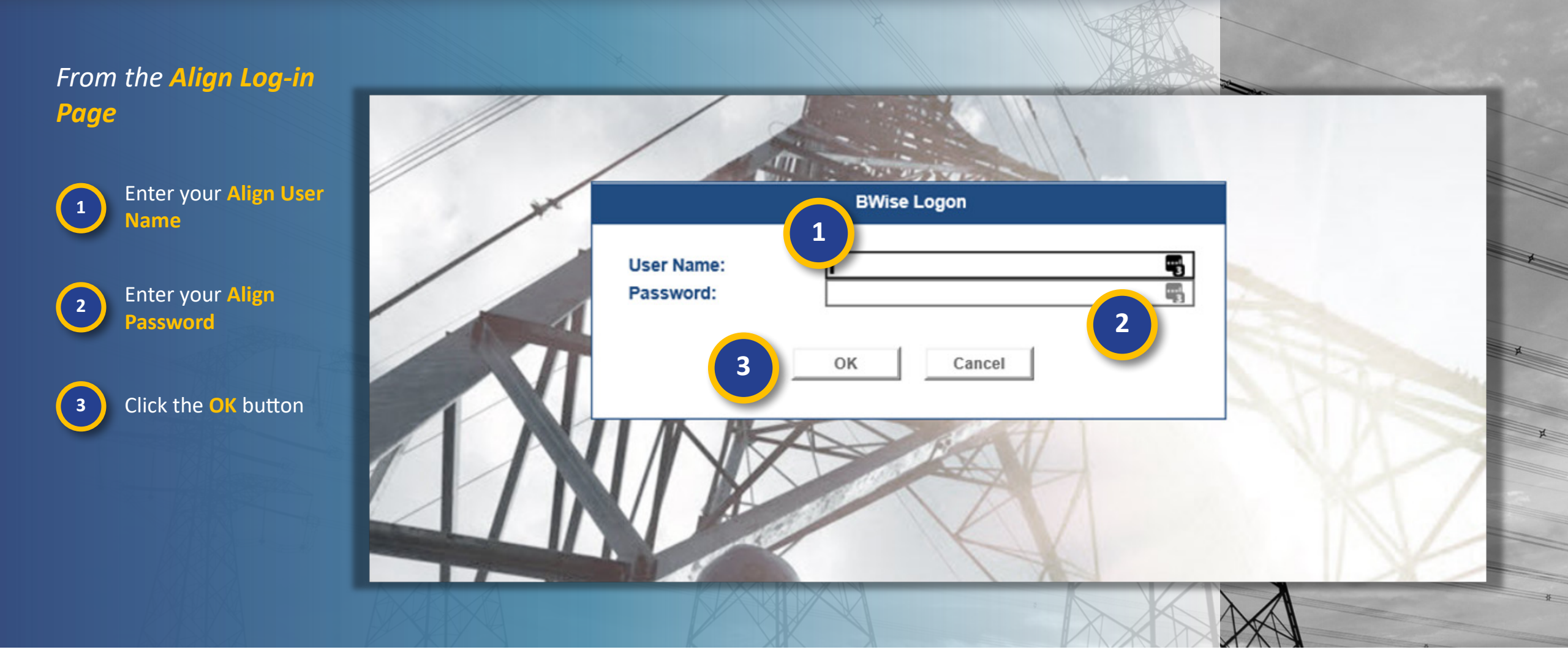

Status

Progression

Responding to

Mitigaiton RFIs

## **Reviewing the Dashboard**

ふ

My Align

Updating a

Finding

Responding to

an RFI

Responding to

Notifications

V

Mitigating

Activities

Status

Progression

Responding to

Mitigaiton RFIs

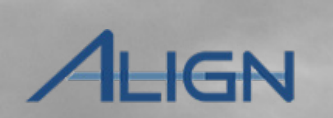

**Align For Entities** 

Next Page 🗩

Incomplete

Status

Consolidated

Mitigations

V

Milestone

Extensions

Completing

Milestones

Previous Page

Scope

Expansion

Mitigation

Plans

## Access the Align Dashboard

**Reviewing the** 

Dashboard

Creating a

Finding

Accessing

Align

Notice the two sections:

a) My Tasks b) Status of My Findings

To open a task, click the Unique ID

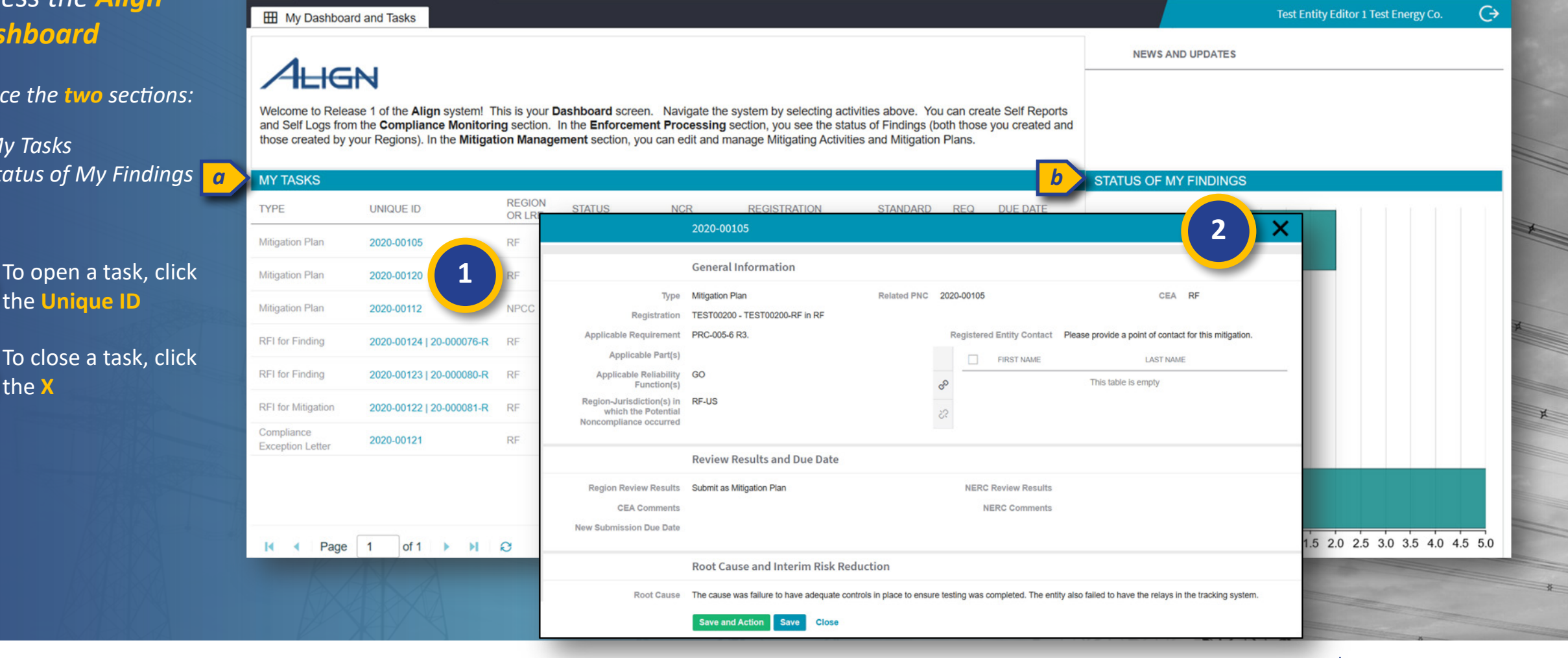

## Align Dashboard Finding Finding an RFI Notifications Mitigaiton RFIs Plans Extensions Milestones Expansion Status Mitigations Activities Progression **Reviewing the Dashboard (Sorting & Filtering)** Each table in Align 俞 My Align $\sim$ 俞 My Align $\sim$ allows you to **Sort** or H My Dashboard and Tasks H My Dashboard and Tasks 3 *Filter* by any column. Assigned To Me Assigned To Me ALIGN ALIGN Hover over a column 1 Welcome to Release 1 of the Align system! This is your Dashboard screen. Navigate the system by selecting activities title and click the Monitoring section. In the Enforcement Processing section, you see the status of Findings (both those you created and Welcome to Release 1 of the Align system! This is your Dashboard screen. Navigate the system by set can edit and manage Mitigating Activities and Mitigation Plans. Monitoring section. In the Enforcement Processing section, you see the status of Findings (both those dropdown arrow can edit and manage Mitigating Activities and Mitigation Plans MY TASKS From the dropdown, you 1 2 MY TASKS REGION STATUS NCR TYPE can sort alphabetically OR LRE REGION TYPE UNIQUE ID STATUS Awaiting your Sort Ascending OR LRE (a), choose columns to Ŀ 64-P MRO RFI for M Response Compliance Exception Awaiting your Sort Descending Ð MRO 2020-00107 Awaiting your show or hide (b), or enter Letter Response RFI for M 86-R MRO NCR9999999 Response Awaiting your Columns text to **Filter** the table by Awaiting your **RFI** for Mitigation MRO 2020-00108 | 20-000086-R RFI for Fin Response MRO 80-R Filters Q RFI Awaiting your MRO Find Fix Track Letter 2020-00087 RFI for Finding Response Respon You can also filter the Awaiting your **RFI** for Finding 2020-00621 | 20-000180-R MRO Response table to show only Awaiting your RFI for Finding RF 2020-00707 | 20-000210-R Response items assigned to you by clicking the Assigned to Me checkbox

Status

Responding to

Creating a

Updating a

Responding to

Responding to

Mitigating

Reviewing the

Accessing

Milestone

Completing

Scope

Incomplete

Mitigation

Previous Page Next Page

Consolidated

## **Reviewing the Dashboard**

Updating a

Finding

Responding to Responding to

an RFI

Notifications

Mitigating

Activities

Status

Progression

ALIGN

Next Page 🔿

Incomplete

Status

Consolidated

Mitigations

The Align Dashboard provides a snapshot of your current tasks, but you'll need to change views to access other important information and actions.

**Reviewing the** 

Dashboard

Accessing

Align

Creating a

Finding

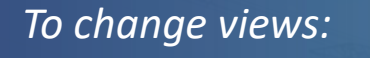

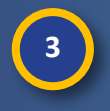

Click the dropdown arrow at the top of the screen

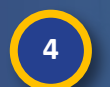

Click on **the view** that you need to see

| 슈 My Align                                            | ~                                                                                                    |                                                                               | Align For Entities                      |
|-------------------------------------------------------|----------------------------------------------------------------------------------------------------|-------------------------------------------------------------------------------|-----------------------------------------|
| My Dashboard and Ta                                   | ks                                                                                                    |                                                                               | Test Entity Editor 1 Test Energy Co.    |
| 4                                                     |                                                                                                    | NEWS AND UP                                                                   | DATES                                   |
| ALIGN                                                 |                                                                                                    |                                                                               |                                         |
| nd Self Logs from the Col<br>ose created by your Regi | and system i this is your basing and screen. Navigate the system by selecting a<br>spliance Monitoring section. In the Enforcement Processing section, you see the st<br>nos). In the Mitigation Management section, you can edit and manage Mitigating Active<br>and the mitigation management section. You can edit and manage Mitigating Active<br>section. | tatus of Findings (both those you created and<br>titles and Mitigation Plans. |                                         |
| ,,,                                                   | ,,,,,,,,,,,,,,,,,,,,,,,,,,,,,,,,,,,,,,,                                                                                                    |                                                                               |                                         |
| Y TASKS                                               | REGION                                                                                                    | STATUS OF MY FIN                                                              | DINGS                                   |
|                                                       | EID OR LRE STATUS NCR REGISTRATION                                                                                                    | STANDARD REQ DUE DATE                                                         |                                         |
| ligation Plan                                         |                                                                                                    | 3. Preliminary Screen                                                         |                                         |
| igation Plan                                          |                                                                                                    | 3.                                                                            |                                         |
| tigation Plan                                         | My Align                                                                                                    | 1. 05/11/2020 PNC Review                                                      |                                         |
| I for Finding                                         | Compliance Monitoring                                                                                                    | 3. 06/11/2020                                                                 |                                         |
| I for Finding                                         |                                                                                                    | 3. 06/12/2020 FIIN, FIA, Had                                                  |                                         |
| I for Mitigation                                      | Enforcement Processing                                                                                                    | 06/12/2020                                                                    | - naise                                 |
| ception Letter                                        | Mitigation Management                                                                                                    | 3. 06/30/2020                                                                 |                                         |
|                                                       | Velcor Reporting his is y                                                                                                    | /OUr Dashboa                                                                  | tion -                                  |
| Page                                                  | hose created by your Regions). In the Mitigation Ma                                                                                                    | anagement se                                                                  | 0.0 0.5 1.0 1.5 2.0 2.5 3.0 3.5 4.0 4.5 |
|                                                       |                                                                                                    |                                                                               | Λ                                       |
|                                                       | IY TASKS                                                                                                    |                                                                               |                                         |

Responding to

Mitigaiton RFIs

Milestone

**Extensions** 

Completing

Milestones

Previous Page

Scope

Expansion

Mitigation

Plans

Creating a

Finding

Updating a

Finding

Responding to

an RFI

Responding to

Notifications

Mitigating

Activities

Status

Progression

To create a **finding** in Align, navigate to the Compliance Monitoring View

**Reviewing the** 

Dashboard

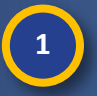

2

Accessing

Align

Click the dropdown arrow

Select the **Compliance Monitoring** view

3 Click Create Finding

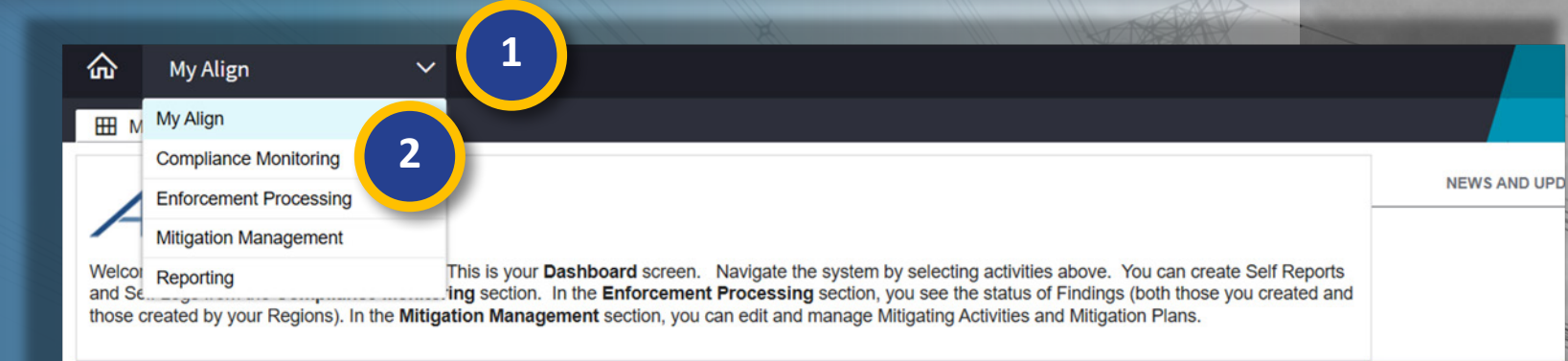

Responding to

Mitigaiton RFIs

|                | REGION                    |                            |                                                                                                    | STATUS OF MY | FINI                          |    |
|----------------|---------------------------|----------------------------|----------------------------------------------------------------------------------------------------|--------------|-------------------------------|----|
| C              | ompliance Monitoring 🗸 🗸  |                            |                                                                                                    |              |                               |    |
| an -1- Create  | New Self Report or Log    |                            |                                                                                                    |              |                               | Te |
| an MY REGIS    | TRATIONS                  |                            | INSTRUCTIONS                                                                                                    |              |                               |    |
| an REGISTRATIO | DN                        | APPLICABLE<br>REQUIREMENTS | This is the Registered Entity Self Reporting and Logging page. On the left, you can view a Registration. Based on that, you can browse to a specific Requirement and create a Self R program). Below you can edit any draft Self Reports or Logs you have not yet submitted. T progress, select the <b>Enforcement Processing</b> activity from the pull-down on the upper left. |              |                               |    |
| g TEST00200 -  | TEST Energy Corp. in WECC | Create<br>Finding          |                                                                                                    |              |                               |    |
| g TEST00200 -  | TEST00200-RF in RF        | Create                     |                                                                                                    |              |                               |    |
| ation          | Page 1 of 1 > > > 2       |                            |                                                                                                    |              |                               |    |
| tter MY DRAFT  | S                         |                            |                                                                                                    |              |                               |    |
|                |                           |                            | STANDARD AND                                                                                                    | APPLICABLE   | REGION(S) AND<br>JURISDICTION | ST |
| TYPE           | UNIQUE ID   REGISTRATION  |                            | REGUINEMENT                                                                                                    |              |                               |    |

Milestone

**Extensions** 

Mitigation

Plans

Completing

Milestones

Previous Page

Scope

Expansion

Incomplete

Status

ALIGN

Next Page 📀

Consolidated

Mitigations

Creating a

Finding

Updating a

Finding

Responding to

Notifications

Mitigating

Activities

Status

Progression

Responding to

an RFI

Review the relevant Standard and create a new finding

Reviewing the

Dashboard

Accessing

Align

6

Click on a **Standard & Requirement** to review

5 Review the language in the right panel

Click + in the "Create Self-Report" or "Create Self-Log" column

|                         | BLE REQUIREMENT                                                                                                    | OPEATE          | CREATE                                                                             | XSC               |                 |                       |                    |
|-------------------------|----------------------------------------------------------------------------------------------------|-----------------|------------------------------------------------------------------------------------|-------------------|-----------------|-----------------------|--------------------|
| TANDARD                 | REQ                                                                                                    |                 | CREATE                                                                             |                   | ×               | 10 AL                 |                    |
| IP-002-5.1a             | R1.                                                                                                    |                 |                                                                                    |                   |                 | 20                    |                    |
| IP-002-5.1a             | R2.                                                                                                    | REQUIREMENT     |                                                                                    |                   | ^               |                       |                    |
| IP-003-7                | R1.                                                                                                    | Standard and    | CIP-003-7   R1.                                                                    |                   |                 |                       |                    |
| P-003-7                 | R2.                                                                                                    | Requirement     | Each Responsible Entity shall review an                                            | Create Finding 2. | 0               |                       |                    |
| P-003-7                 | R3.                                                                                                    | Language        | approval at least once every 15 calenda                                            | SELECT APPLICA    | BLE REQUIREMENT |                       |                    |
| P-003-7                 |                                                                                                    |                 | following topics:                                                                  | STANDARD          | REQ             | CREATE<br>SELF-REPORT | CREATE<br>SELF-LOG |
|                         |                                                                                                    | Time Horizon(s) | Operations Planning Violation                                                      | CIP-002-5.1a      | R1.             | +                     | •                  |
| P-004-6                 |                                                                                                    |                 | Factor                                                                             | CIP-002-5.1a      | R2.             | +                     | ۰                  |
| P-004-6                 | a de la companya de la companya de la | Measure         | M1. Examples of evidence may include,<br>documents; revision history, records of r | CIP-003-7         | R1.             | +                     |                    |
| P-004-6                 | R3.                                                                                                    |                 | from a document management system t<br>cyber security policy at least once every   | CIP-003-7         | R2.             | +                     |                    |
| P-004-6                 | R4.                                                                                                    |                 | documented approval by the CIP Senior<br>security policy.                          | CIP.003.7         | D3              |                       |                    |
| P-004-6                 | R5.                                                                                                    | Requirement     | BA                                                                                 | 012 000 7         | NJ.             | +                     |                    |
| P-005-5                 | R1.                                                                                                    | Applicability   | TOP                                                                                | CIP-003-7         | R4.             | +                     | •                  |
| Contraction Contraction |                                                                                                    | ~               | RC 5                                                                               | CIP-004-6         | R1.             | +                     | •                  |
| Page                    | 1 or 5 F                                                                                                    | 8               | GOP                                                                                | CIP-004-6         | R2.             | +                     | •                  |
|                         |                                                                                                    |                 | DP<br>GO                                                                           | CIP-004-6         | R3.             | +                     | •                  |
|                         |                                                                                                    | Additional      | 4.1. Functional Entities: For the purpose                                          | CIP-004-6         | R4.             | +                     | •                  |
|                         |                                                                                                    | Applicability   | herein, the following list of functional ent                                       | CIP-004-6         | R5.             | +                     | •                  |
|                         |                                                                                                    | 1               |                                                                                    | CIP-005-5         | R1.             | + 6                   |                    |
|                         |                                                                                                    |                 |                                                                                    |                   |                 |                       | -                  |

Mitigation

Plans

Responding to

Mitigaiton RFIs

Milestone

**Extensions** 

Completing

Milestones

Scope

Expansion

Incomplete

Status

AHGN

Consolidated

Mitigations

Mouse over for more information

Previous Page Next Page

Creating a

Finding

Updating a

Finding

Responding to

an RFI

Responding to

Notifications

Mitigating

Activities

Status

Progression

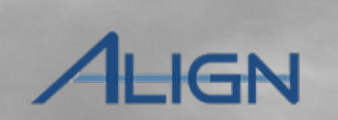

Incomplete

Status

Consolidated

Mitigations

Ensure the **Requirement Parts** and **Reliability Functions** are applicable for the Self-Report.

**Reviewing the** 

Dashboard

Remove any Parts or Functions that do not apply.

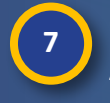

Accessing

Align

Click X to remove Applicable Parts

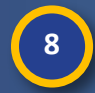

Click X to remove any Reliability Functions

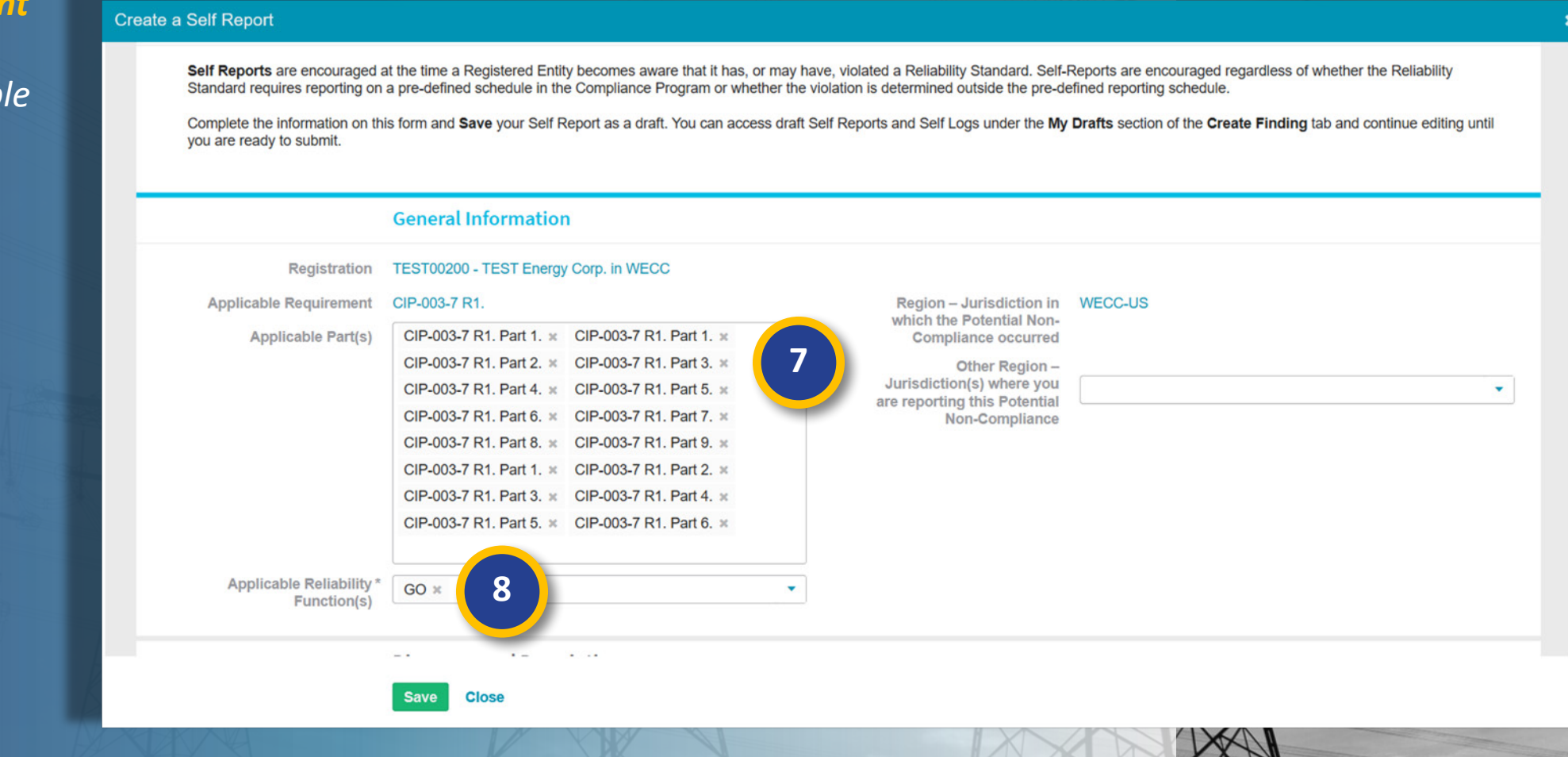

Responding to

Mitigaiton RFIs

Mitigation

Plans

Milestone

**Extensions** 

Completing

Milestones

Scope

Expansion

Mouse over for more information

Previous Page | Next Page

Creating a

Finding

Updating a

Finding

Responding to Responding to

Notifications

an RFI

Mitigating

Activities

Status

Progression

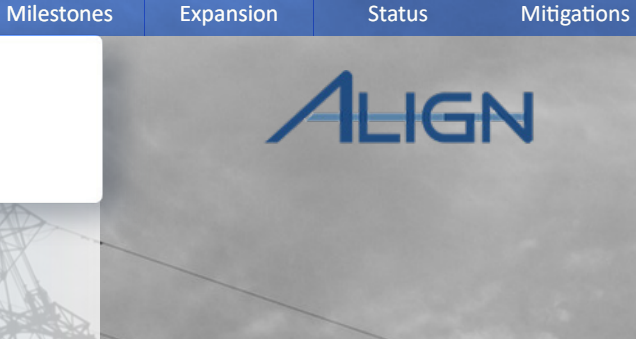

Incomplete

Scope

Consolidated

Add any **Applicable Parts** and **Functions** not included.

Reviewing the

Dashboard

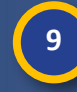

Accessing

Align

Click the Arrow to open the drop-down list

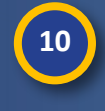

Select the Part from the list

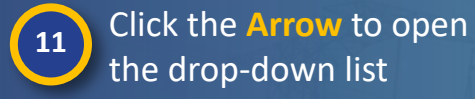

**12** Select a **Function** from the list

| Create a Self Report                                               | BAL-001-TRE-1 R10. Part 1.                      | <u>^</u>                                                                                                    | XXXX                            |                                               |                                        |
|--------------------------------------------------------------------|-------------------------------------------------|----------------------------------------------------------------------------------------------------|---------------------------------|-----------------------------------------------|----------------------------------------|
|                                                                    | BAL-001-TRE-1 R10. Part 2.                      |                                                                                                    |                                 |                                               |                                        |
| Self Reports are encouraged at<br>Standard requires reporting on a | BAL-001-TRE-1 R10. Part 3.                      | ave, violated a Reliability Standa<br>violation is determined outside th                                                                                                    |                                 |                                               |                                        |
| Complete the information on this                                   | BAL-001-TRE-1 R2. Part 1.                       | Self Reports and Self Logs under                                                                                                    |                                 |                                               |                                        |
| you are ready to submit.                                           | BAL-001-TRE-1 R2. Part 2.                       |                                                                                                    |                                 |                                               |                                        |
|                                                                    | BAL-001-TRE-1 R2. Part 3.                       | Create a                                                                                                    | Self Report                     |                                               |                                        |
|                                                                    | BAL-001-TRE-1 R6. Part 1.                       |                                                                                                    | Self Reports are encouraged a   | at the time a Registered Entity becomes awar  | e that it has or may have violated a   |
|                                                                    | BAL-001-TRE-1 R6. Part 2.                       |                                                                                                    | Standard requires reporting on  | a pre-defined schedule in the Compliance Pr   | ogram or whether the violation is dete |
| Registration                                                       | BAL-001-TRE-1 R6. Part 3.                       |                                                                                                    | Complete the information on thi | is form and Save your Self Report as a draft. | You can access draft Self Reports an   |
| Applicable Requirement                                             | BAL-001-TRE-1 R9. Part 1.                       | Region                                                                                                    | you are ready to submit.        |                                               |                                        |
| Applicable Part(s)                                                 | CIP-003-7 R1. Part 1. × CIP-003-7 R1. Part 1. × | • Q Com                                                                                                    |                                 |                                               |                                        |
|                                                                    | CIP-003-7 R1. Part 2. × CIP-003-7 R1. Part 3. × |                                                                                                    |                                 | General Information                           |                                        |
|                                                                    | CIP-003-7 R1. Part 4. × CIP-003-7 R1. Part 5. × | urisdict                                                                                                    |                                 |                                               |                                        |
|                                                                    | CIP-003-7 R1. Part 6. × CIP-003-7 R1. Part 7. × | are report                                                                                                    | Registration                    | BA                                            | ~                                      |
|                                                                    | CIP-003-7 R1. Part 8. × CIP-003-7 R1. Part 9. × |                                                                                                    | Applicable Requirement          | DP                                            | R                                      |
|                                                                    | CIP-003-7 R1. Part 1. × CIP-003-7 R1. Part 2. × |                                                                                                    | Applicable Part(a)              |                                               | wh                                     |
|                                                                    | CIP-003-7 R1. Part 3. × CIP-003-7 R1. Part 4. × |                                                                                                    | Applicable Parits)              |                                               |                                        |
|                                                                    | CIP-003-7 R1. Part 5. × CIP-003-7 R1. Part 6. × |                                                                                                    |                                 |                                               | Jur                                    |
|                                                                    |                                                 |                                                                                                    |                                 | FRSG                                          | are r                                  |
| Applicable Reliability *                                           | GO ×                                            | •                                                                                                    |                                 | GO                                            |                                        |
| Function(s)                                                        |                                                 |                                                                                                    |                                 | GOP                                           |                                        |
|                                                                    |                                                 |                                                                                                    |                                 | IA                                            |                                        |
|                                                                    |                                                 |                                                                                                    |                                 | LSE                                           |                                        |
|                                                                    | Save Close                                      |                                                                                                    |                                 | NERC                                          |                                        |
|                                                                    |                                                 |                                                                                                    | Applicable Reliability *        | GO ×                                          | 11                                     |
|                                                                    |                                                 | VALUE AND DESCRIPTION OF THE OWNER.                                                                                                    | Function(s)                     |                                               |                                        |
|                                                                    |                                                 |                                                                                                    |                                 |                                               |                                        |
|                                                                    |                                                 | A second second se |                                 |                                               |                                        |

Responding to

Mitigaiton RFIs

Milestone

Extensions

Completing

Mitigation

Plans

Mouse over for more information

Previous Page Next Page

XXX

Creating a

Finding

Updating a

Finding

Responding to

Notifications

Mitigating

Activities

Status

Progression

Responding to

Create a Self Report

an RFI

Reviewing the

Dashboard

Accessing

Align

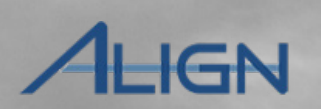

Incomplete

Status

Consolidated

Mitigations

13

Select additional **Regions** to add to the finding, if necessary.

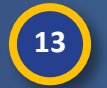

Click the **Arrow** to open the drop-down list

Select the Region from the list

You can Save the finding as a draft at any time. To save:

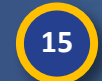

Click the Save button

| Instructions                                                                                                    |                                      |
|----------------------------------------------------------------------------------------------------|--------------------------------------|
|                                                                                                    |                                      |
| Self Reports are encouraged at the time a Registered Entity becomes aware that it has, or may have, violated a Reliability Standard. Self-Re<br>Standard requires reporting on a pre-defined schedule in the Compliance Program or whether the violation is determined outside the pre-defined<br>Complete the information on this form and Save your Self Report as a draft. You can access draft Self Reports and Self Logs under the My C<br>you are ready to submit. | RCC-US<br>IRO-MB<br>IRO-SK<br>IRO-US |
| General Information NF                                                                                                    | IPCC-NB                              |
| Registration TEST00200 - TEST Energy Corp. in WECC NF                                                                                                    | IPCC-NS                              |
| Applicable Requirement CIP-003-7 R1. Region – Jurisdiction in NF                                                                                                    | IPCC-ON                              |
| Applicable Part(s) CIP-003-7 R1. Part 1. x CIP-003-7 R1. Part 1. x V CIP-003-7 R1. Part 1. x                                                                                                    | IPCC-QC                              |
| CIP-003-7 R1. Part 2. × CIP-003-7 R1. Part 3. × Other Region – NF                                                                                                    | IPCC-US                              |
| CIP-003-7 R1. Part 4. x CIP-003-7 R1. Part 5. x Jurisdiction(s) where you are reporting this Potential                                                                                                    |                                      |
| CIP-003-7 R1. Part 6. × CIP-003-7 R1. Part 7. × Non-Compliance                                                                                                    |                                      |
| CIP-003-7 R1. Part 8. x CIP-003-7 R1. Part 9. x                                                                                                    |                                      |
| CIP-003-7 R1. Part 1. × CIP-003-7 R1. Part 2. ×                                                                                                    |                                      |
| CIP-003-7 R1. Part 3. x CIP-003-7 R1. Part 4. x                                                                                                    |                                      |
| CIP-003-7 R1. Part 5. × CIP-003-7 R1. Part 6. ×                                                                                                    |                                      |
| Applicat 15 Go x ·                                                                                                    |                                      |

Responding to

Mitigaiton RFIs

Mitigation

Plans

Milestone

Extensions

Completing

Milestones

Scope

Expansion

## Previous Page Next Page

Creating a

Finding

Updating a

Finding

Responding to

an RFI

Responding to

Notifications

Mitigating

Activities

Status

**Progression** 

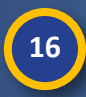

Accessing

Align

Click the X to close the Standards window

**Reviewing the** 

Dashboard

Click the **Refresh Icon** to see your new draft in the **Draft Findings** section

18

Click the **Unique ID** to open your finding

As you fill out the rest of the form, notice that some fields have a gray **question mark icon** (a). Hover over these to see a description of what information the field is requesting.

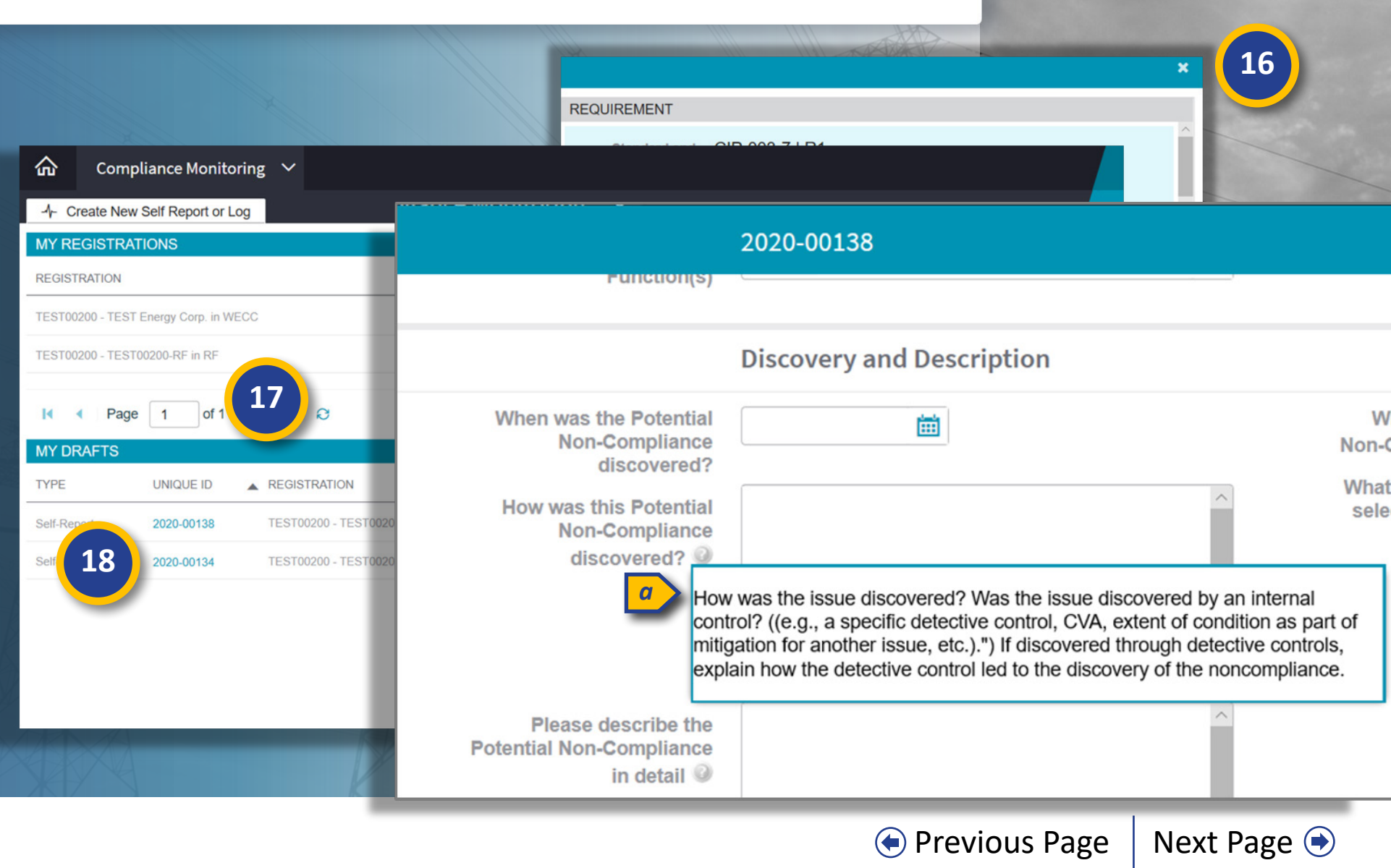

Responding to

Mitigaiton RFIs

Milestone

**Extensions** 

Completing

Milestones

Scope

Expansion

Incomplete

Status

HGN

Consolidated

Mitigations

Mitigation

Plans

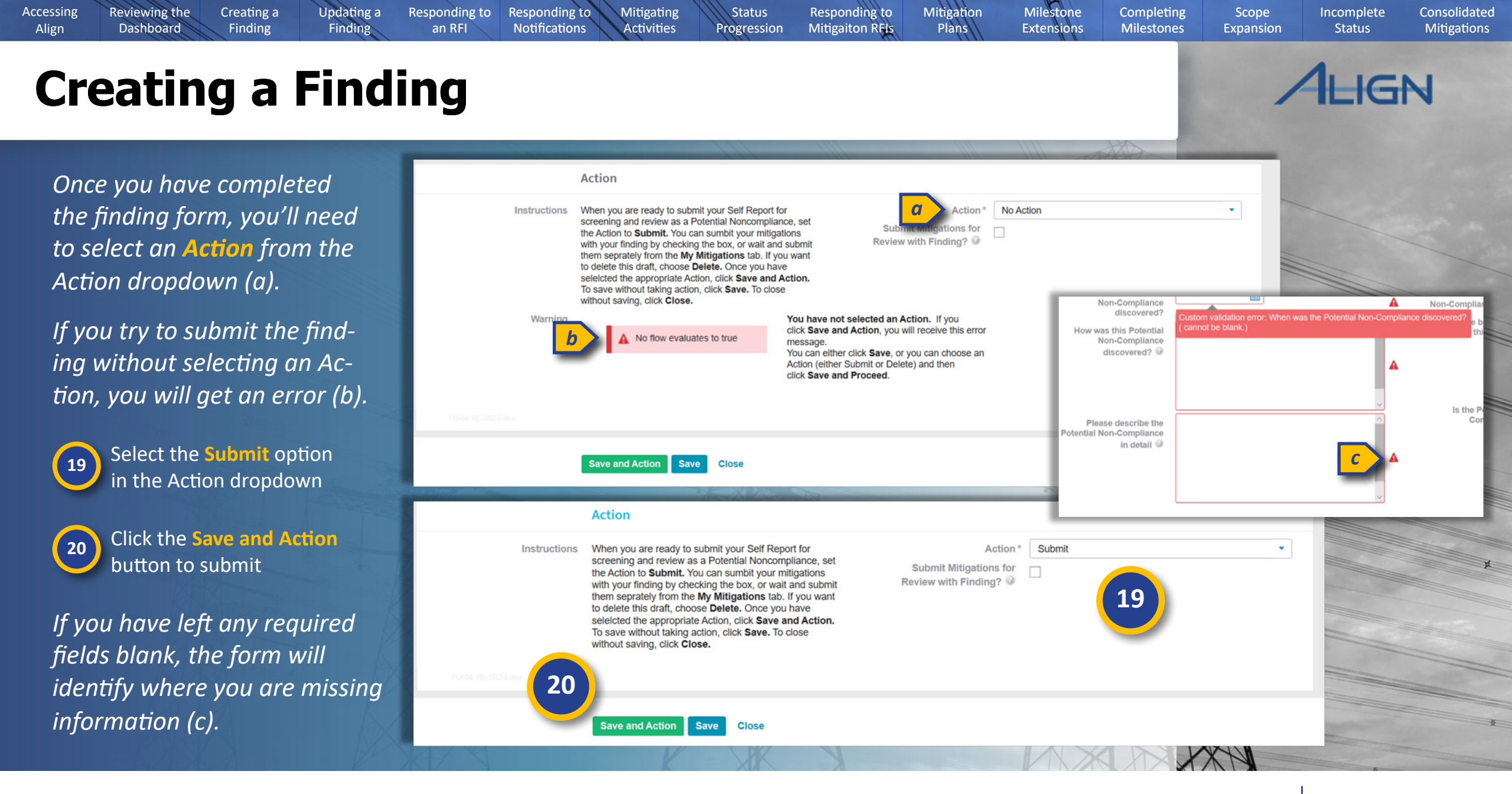

🔄 Previous Page | Next Page 🗩

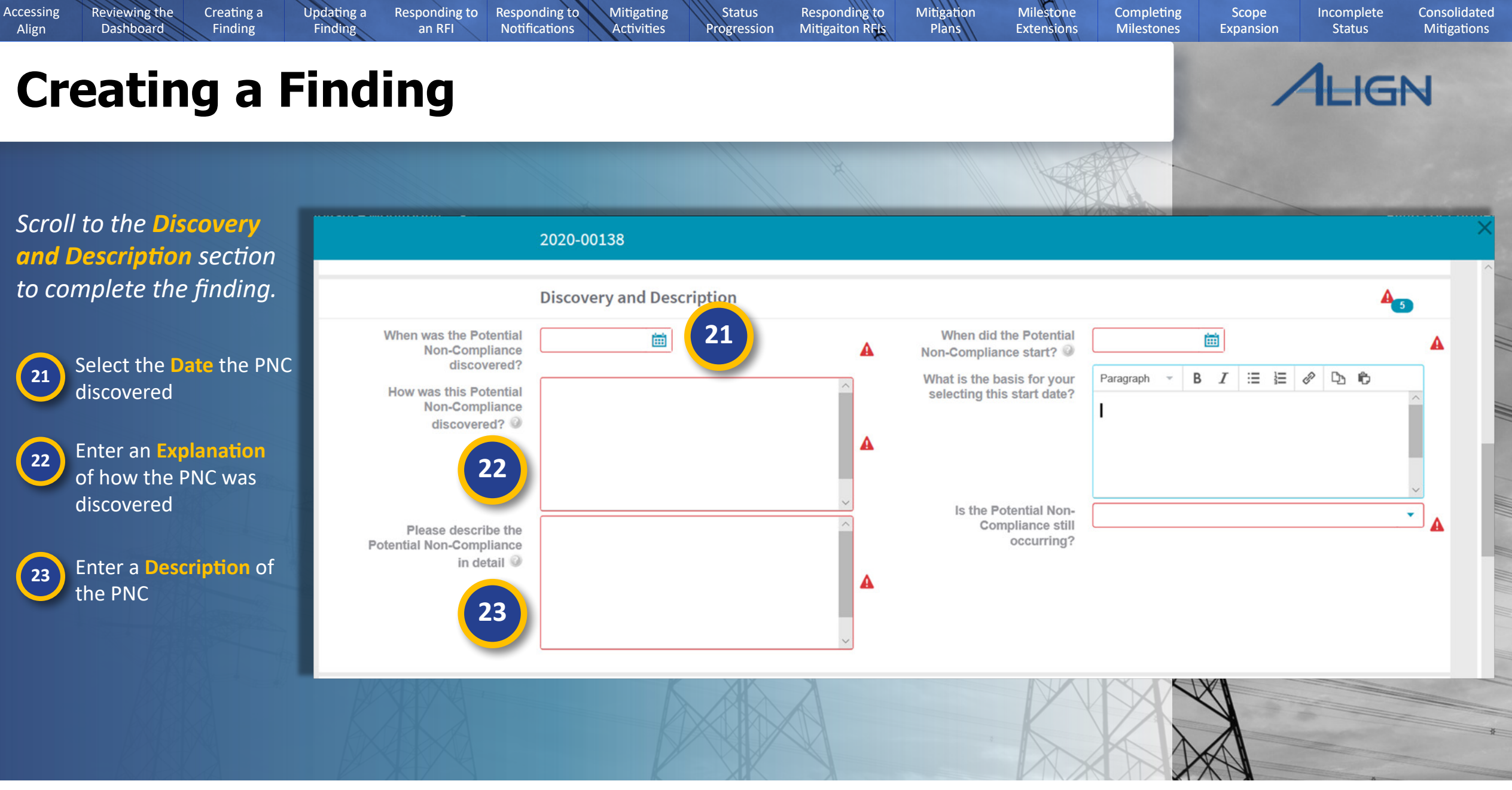

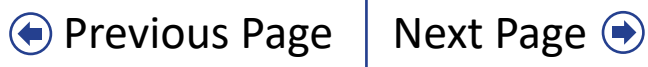

Creating a

Finding

**Reviewing the** 

Dashboard

Accessing

Align

Updating a

Finding

Responding to

Notifications

Mitigating

Activities

Status

Progression

Responding to

an RFI

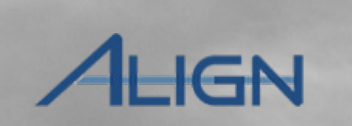

Incomplete

Status

Consolidated

Mitigations

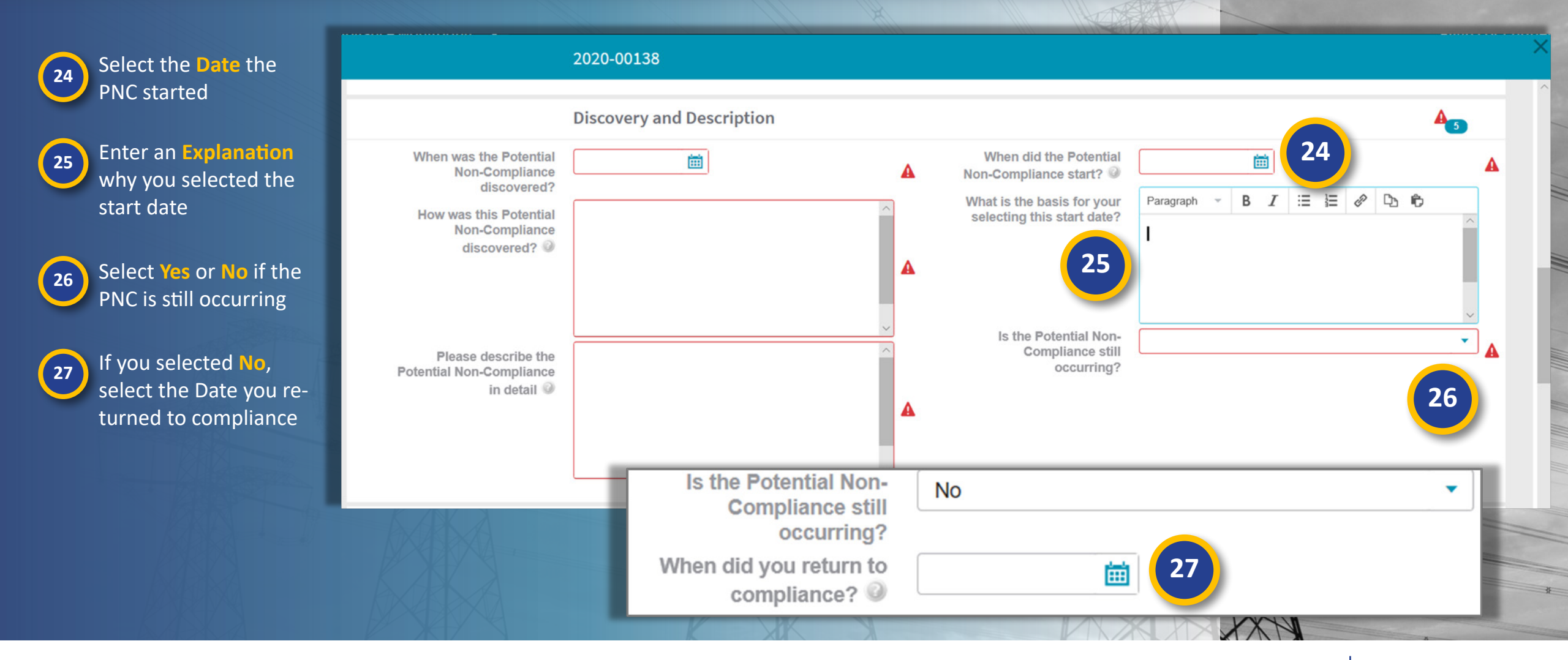

Responding to

Mitigaiton RFIs

Milestone

Extensions

Completing

Milestones

Scope

Expansion

Mitigation

Plans

♦ Previous Page Next Page

Creating a

Finding

**Reviewing the** 

Dashboard

Accessing

Align

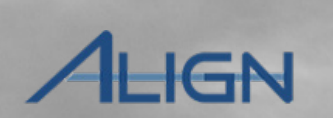

Incomplete

Status

Consolidated

Mitigations

## To complete the **Extent of Condition and Root Cause** section:

Updating a

Finding

Responding to

Notifications

Mitigating

Activities

Status

Progression

Responding to

an RFI

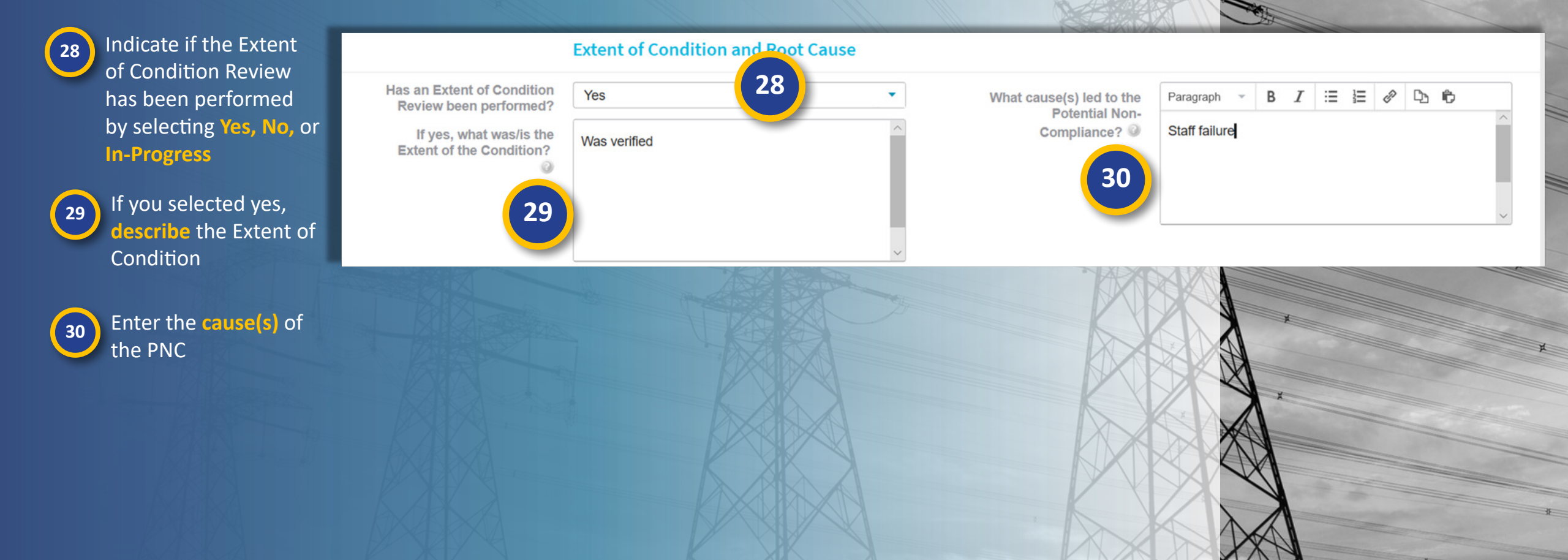

Responding to

Mitigaiton RFIs

Mitigation

Plans

Milestone

**Extensions** 

Completing

Milestones

Scope

Expansion

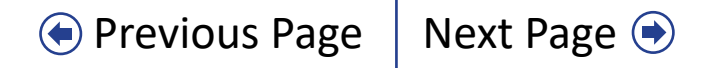

Creating a

Finding

Updating a

Finding

Responding to

an RFI

Responding to

Notifications

Mitigating

Activities

Status

Progression

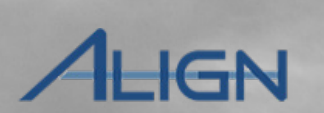

Next Page 主

Incomplete

Status

Consolidated

Mitigations

## To complete the **Risk and Impact** section:

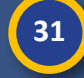

Accessing

Align

**Reviewing the** 

Dashboard

Indicate the level of Potential Impact to the BPS as Minimal, **Moderate, or Serious** 

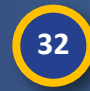

Enter the reason you chose the Potential Impact level you selected

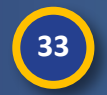

Describe how likely it is that impact could have occurred

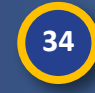

35

Indicate if there was any actual impact to the BPS: Yes, No, or Unknown

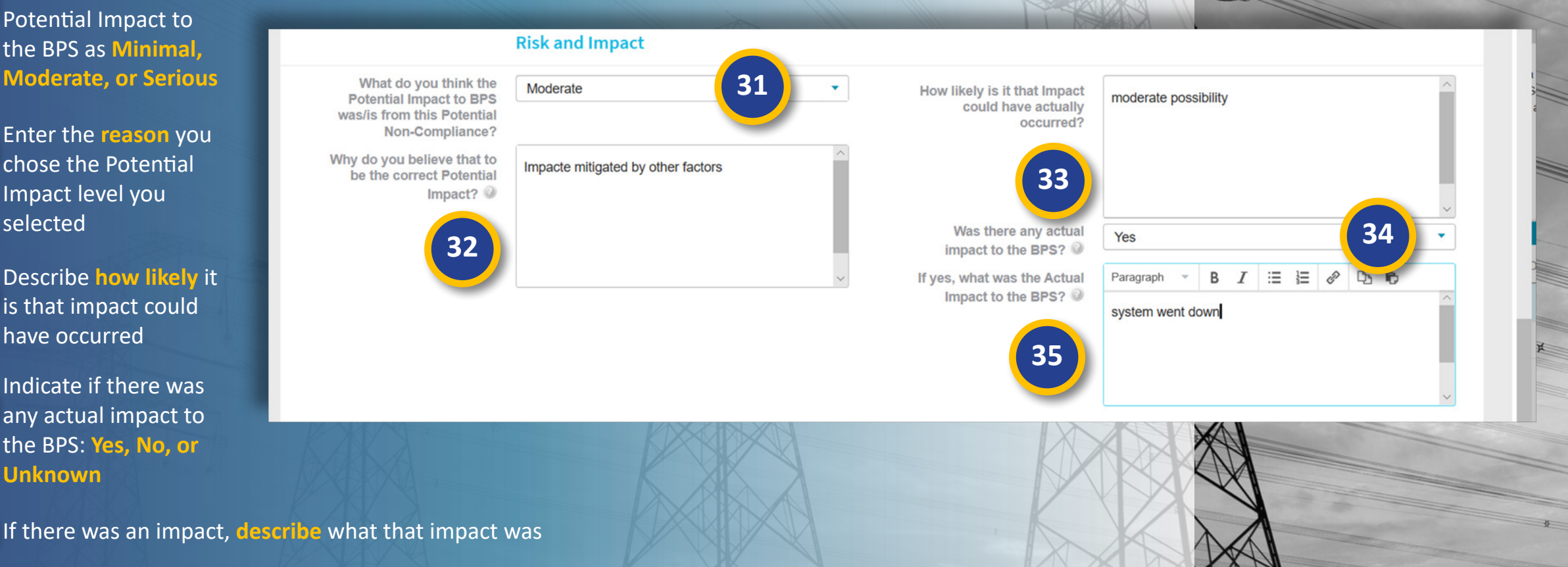

Milestone

**Extensions** 

Completing

Milestones

• Previous Page

Scope

Expansion

Mitigation

Plans

Responding to

Mitigaiton RFIs

Creating a

Finding

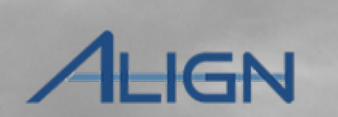

Next Page 📀

Incomplete

Status

Scope

Expansion

Consolidated

Mitigations

Scroll to the optional Additional Comments section

Updating a

Finding

Responding to

an RFI

Responding to

Notifications

Mitigating

Activities

Status

Progression

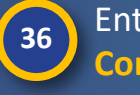

Enter any Additional Comments that you want to document

**Reviewing the** 

Dashboard

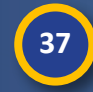

Accessing

Align

Enter any related evidence in the **evidence locker** using the reference number (a) to link it to this finding.

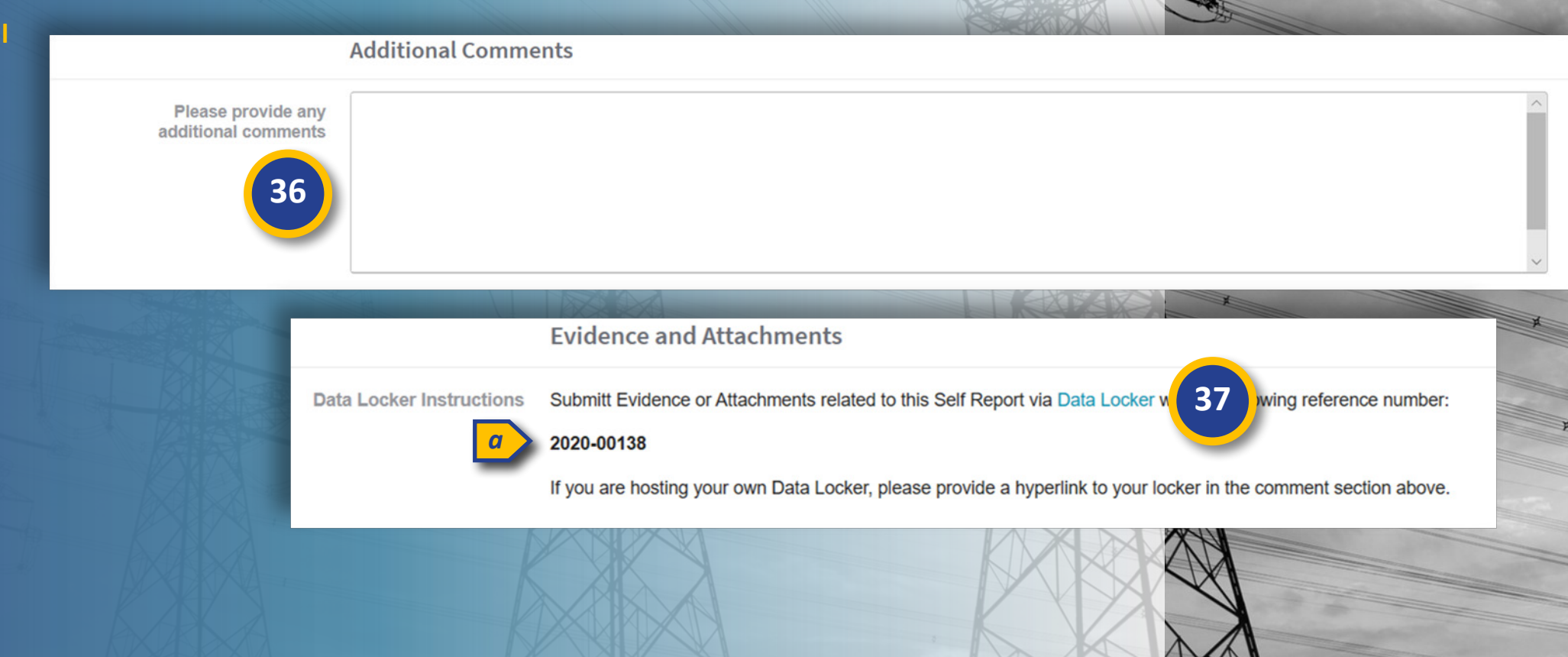

Responding to

Mitigaiton RFIs

Mitigation

Plans

Milestone

Extensions

Completing

Milestones

Previous Page

Creating a

Finding

Updating a

Finding

Responding to

an RFI

Responding to

Notifications

Mitigating

Activities

Status

Progression

Responding to

Mitigaiton RFIs

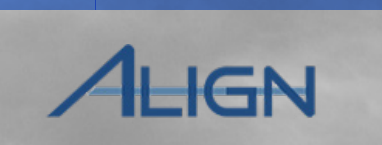

Incomplete

Status

Consolidated

Mitigations

Every finding will need to be paired with a mitigation record eventually, but the Mitigation Information section is optional at this stage

**Reviewing the** 

Dashboard

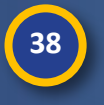

Accessing

Align

If you are ready to enter mitigation milestones for this finding, click the heading to expand the section

39 To add a milesone, click the + icon and follow the steps noted <u>here</u>

40

When you're ready to submit the finding, select **Submit** for the action

41

If you added Mitigation Information and want to submit it, click the Submit Mitigations for Review with Finding checkbox

Click the Save and Action button

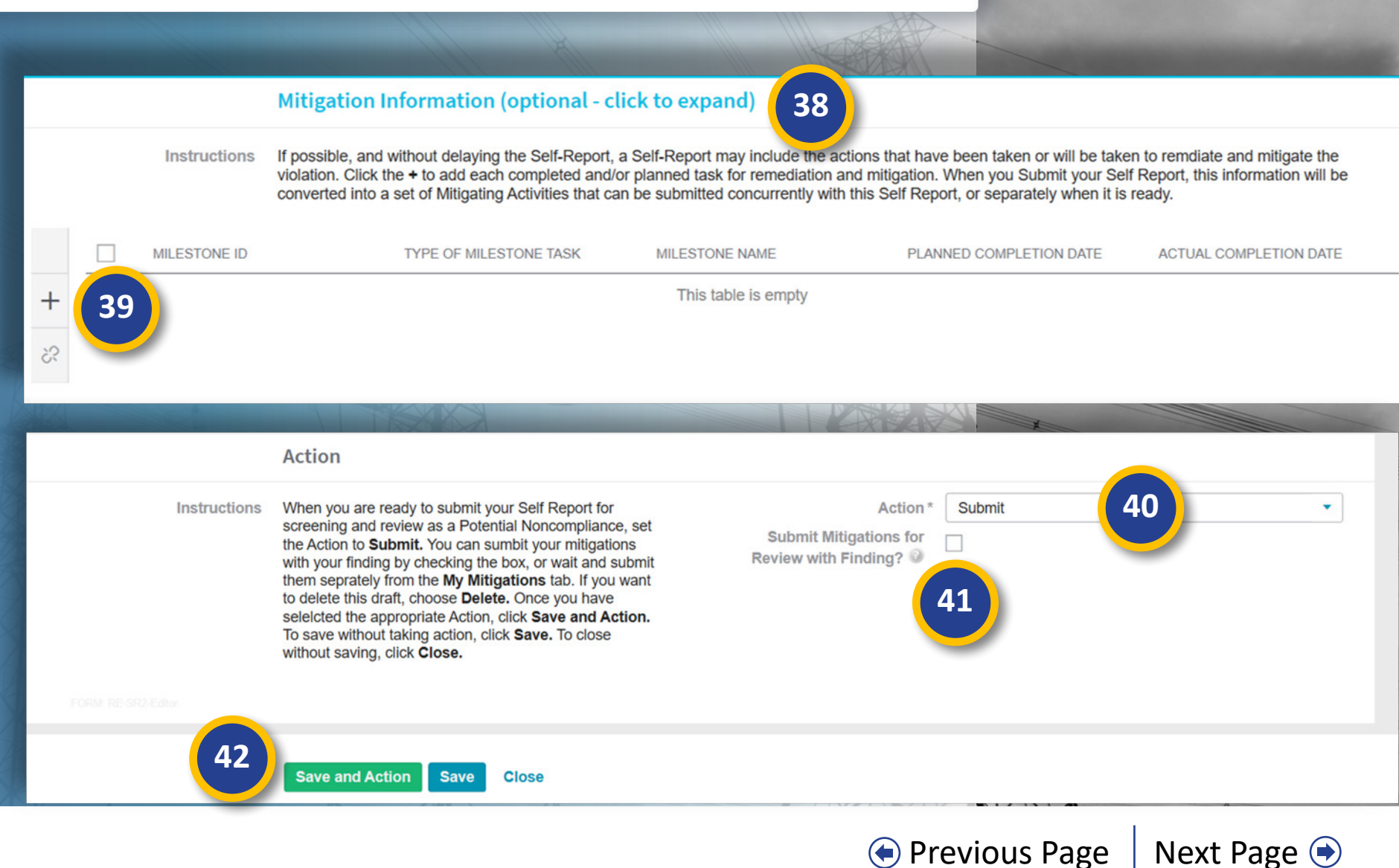

Mitigation

Plans

Milestone

Extensions

Completing

Milestones

Scope

Expansion

# Updating a Finding (Sorting)

Responding to Responding to

Notifications

an RFI

Mitigating

Activities

Status

Progression

Updating a

Finding

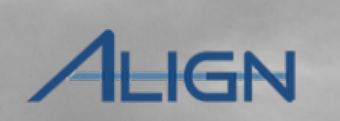

Incomplete

Status

Consolidated

Mitigations

From the Dashboard, click the dropdown Arrow to change the view

**Reviewing the** 

Dashboard

Creating a

Finding

Accessing

Align

2 Select the Enforcement Processing view

You can sort or filter the 'My Findings' table by any column to help you locate the finding you are looking for:

3

To sort, hover over a column title and click the dropdown arrow

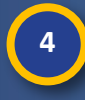

Click the **Sort Ascending** or **Sort Descending** option to rearrange the table by the data in that column

| NAV Alies                    |                              |                  |              |                    |        |            |    |                  |                                  |
|------------------------------|------------------------------|------------------|--------------|--------------------|--------|------------|----|------------------|----------------------------------|
| Complianc                    | e Monitoring                 |                  |              |                    |        |            |    |                  | Test Entity Editor 1 Test Energy |
| Enforceme                    | ent Processing               |                  |              |                    |        | _          |    | NEWS AND UPDATES |                                  |
| Mitigation                   | Management                   |                  | <u> </u>     |                    |        |            |    |                  |                                  |
| Velcoi Reporting             |                              | nis is your Das  | ហែរ Enfo     | rcement Processing |        |            |    |                  |                                  |
| hose created by y            | our Regions). In the Mitigat | tion Managem     | H My Finding | js                 |        |            |    |                  |                                  |
| IY TASKS                     |                              |                  | MY FINDINGS  |                    |        |            | -( | 3                |                                  |
| YPE                          | UNIQUE ID                    | REGION<br>OR LRE | MONITORING   | UNIQUE ID          | REGION | DATE       |    | REGISTRATION     |                                  |
| itigation Plan               | 2020-00105                   | RF               | METHOD       |                    | OR LKE | SUBMITTED  | t≙ | Sort Ascending   |                                  |
| litigation Plan              | 2020-00120                   | RF               | Self-Report  | 2020-00123         | RF     | 05/13/2020 |    |                  | RF                               |
| litigation Plan              | 2020-00112                   | NPCC             | Self-Report  | 2020-00133         | RF     | 05/12/2020 | μž | Sort Descending  | , in WECC                        |
| FI for Finding               | 2020-00124   20-000076-R     | RF               | Self-Report  | 2020-00126         | RF     | 05/12/2020 |    | Columns          | 200-RF in RF                     |
| FI for Finding               | 2020-00123   20-000080-R     | RF               |              |                    |        |            |    | Filters          |                                  |
| FI for Mitigation            | 2020-00122   20-000081-R     | RF               | Self-Report  | 2020-00105         | RF     | 05/11/2020 |    | 153100200-1531   | ษป200-RF in RF                   |
| ompliance<br>xception Letter | 2020-00121                   | RF               | Self-Report  | 2020-00120         | RF     | 05/11/2020 |    | TEST00200 - TEST | 00200-RF in RF                   |
|                              |                              |                  | Self-Report  | 2020-00121         | RF     | 05/11/2020 |    | TEST00200 - TEST | 00200-RF in RF                   |
|                              |                              |                  | Self-Report  | 2020-00122         | RF     | 05/11/2020 |    | TEST00200 - TEST | 00200-RF in RF                   |
| <ul> <li>Page</li> </ul>     | 1 of 1 🕨 🔰                   | 0                |              |                    |        |            |    |                  |                                  |

Milestone

**Extensions** 

Completing

Milestones

Scope

Expansion

Mitigation

Plans

Responding to

Mitigaiton RFIs

♦ Previous Page Next Page

## Updating a Finding (Filtering)

Responding to

an RFI

Responding to

Notifications

Mitigating

Activities

Status

Progression

Responding to

Mitigaiton RFIs

Updating a

Finding

Depending on what you are looking for, Filters may be more effective than sorting. To filter:

**Reviewing the** 

Dashboard

Creating a

Finding

5

6

Accessing

Align

Hover over the column title of the column you want to filter and click the dropdown arrow

Select the Filters option

Enter part or all of the Standard that you are looking for

8

To remove the filter, click the checkbox next to the Filters option

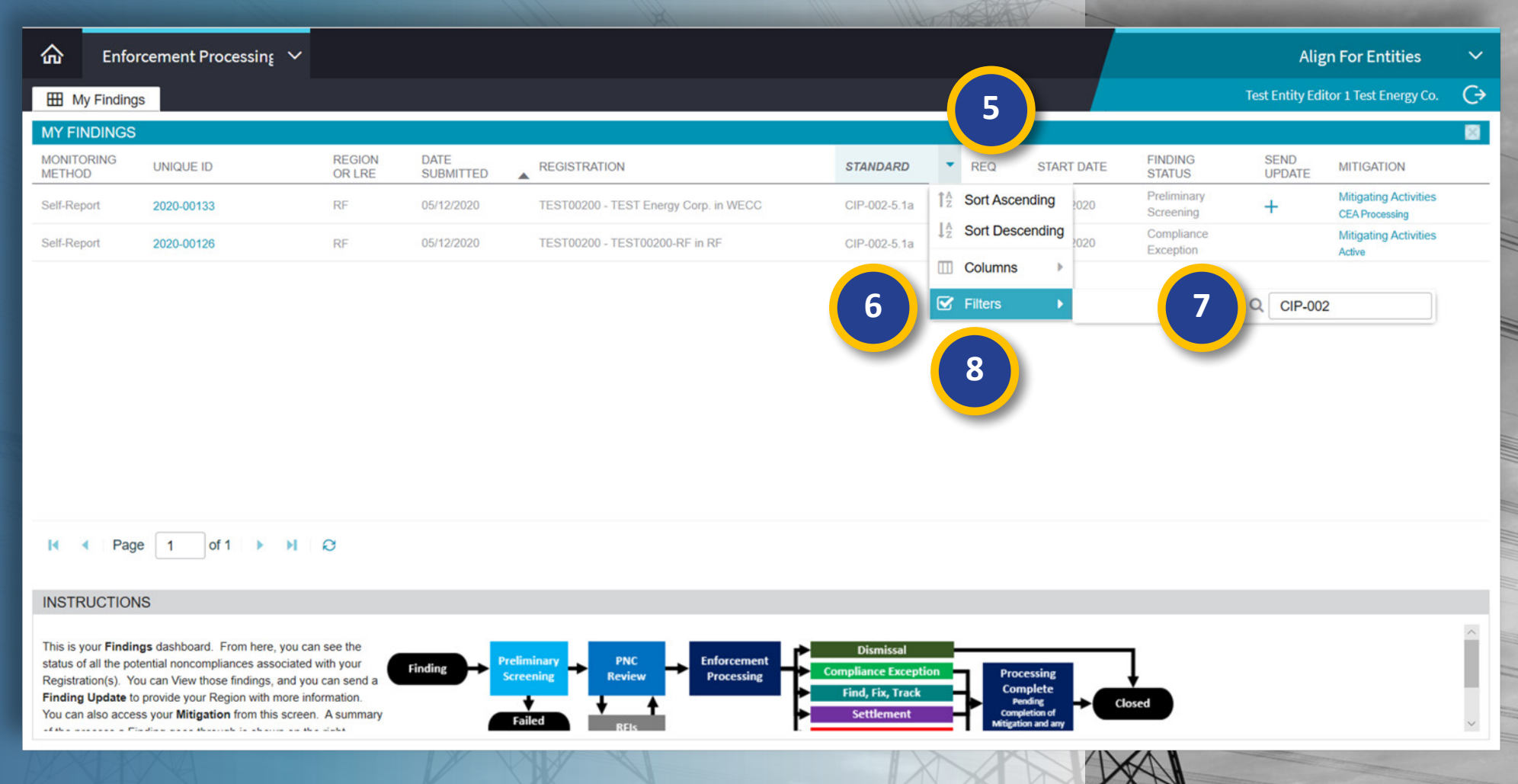

Milestone

Extensions

Completing

Milestones

Previous Page

Scope

Expansion

Incomplete

Status

AHGN

Next Page 🔿

Consolidated

Mitigations

Mitigation

Plans

## **Updating a Finding**

Creating a

Finding

Updating a

Finding

Responding to

an RFI

Responding to

Notifications

Mitigating

Activities

Status

Progression

Once you have located finding that needs to be updated:

**Reviewing the** 

Dashboard

Accessing

Align

Click the + icon in the 9 Update column

10

11

|                                | H My Findin          | gs                       |                          |                                                                                                    |                                                                                |                              |                |                          |                          | Test Entity E | ditor 1 Test Energy Co                  |
|--------------------------------|----------------------|--------------------------|--------------------------|----------------------------------------------------------------------------------------------------|--------------------------------------------------------------------------------|------------------------------|----------------|--------------------------|--------------------------|---------------|-----------------------------------------|
| e vou have located the         | MY FINDINGS          | 6                        |                          |                                                                                                    |                                                                                |                              |                |                          |                          |               |                                         |
| ing that needs to be           | MONITORING<br>METHOD | UNIQUE ID                | REGION<br>OR LRE         | DATE<br>SUBMITTED                                                                                                    | REGISTRATION                                                                   | STANDARD                     | REQ            | START DATE               | FINDING<br>STATUS        | SEND<br>UPDA  |                                         |
| nted.                          | Self-Report          | 2020-00123               | RF                       | 05/13/2020                                                                                                    | TEST00200 - TEST00200-RF in RF                                                 | PRC-005-6                    | R3.            | 04/02/2020               | PNC Review               | +             | g Activities                            |
|                                | Self-Report          | 2020-00133               | RF                       | 05/12/2020                                                                                                    | TEST00200 - TEST Energy Corp. in WECC                                          | CIP-002-5.1a                 | R1.            | 05/08/2020               | Preliminary<br>Screening | +             | Miligating Activities<br>CEA Processing |
|                                | Self Report          | Create Finding Update    |                          |                                                                                                    |                                                                                |                              |                |                          |                          |               | × ating Activities                      |
| Click the + icon in the Send   |                      | Compliance Enf           | orcement RF<br>Authority |                                                                                                    |                                                                                |                              |                |                          |                          |               |                                         |
| Update column                  |                      | Monitorin                | g Method Sel             | f-Report                                                                                                    |                                                                                |                              |                |                          |                          |               |                                         |
|                                |                      | Applicable Red           | quirement PR             | C-005-6 R3.                                                                                                    |                                                                                |                              |                |                          |                          |               |                                         |
| Enter a summary of the         |                      | Ins                      | tructions Pro            | ovide additional information of the second second s | ation in the fields below. Only complete the areas you w<br>e the field blank. | ant to update. If you do not | have additiona | al information to provid | de or the information l  | has           |                                         |
| changes that you are mak-      |                      | Summary                  | of Finding * Pa          | aragraph - B I                                                                                                    |                                                                                |                              |                |                          |                          | ~             |                                         |
| ing into the Summary of        |                      |                          | U                        | pdating information in                                                                                                    | self-report                                                                    |                              |                |                          |                          |               |                                         |
| Finding Update field and       |                      |                          | 10                       |                                                                                                    |                                                                                |                              |                |                          |                          |               |                                         |
| add the updated data into      |                      |                          |                          |                                                                                                    |                                                                                |                              |                |                          |                          | ~             |                                         |
| the relevant fields            |                      |                          | Da                       | ates                                                                                                    |                                                                                |                              |                |                          |                          |               |                                         |
|                                |                      | The date the Noncomplian | Potential                | Ē                                                                                                    | Y                                                                              | our basis for selecting      |                |                          |                          | ~             |                                         |
|                                |                      | The date you re          | eturned to mpliance      | iii                                                                                                    |                                                                                | the start date               |                |                          |                          | - 11          |                                         |
| Click the <b>Update</b> button |                      |                          |                          |                                                                                                    |                                                                                |                              |                |                          |                          | - 11          |                                         |
|                                |                      |                          |                          |                                                                                                    |                                                                                |                              |                |                          |                          | ~             |                                         |
|                                |                      |                          |                          |                                                                                                    |                                                                                |                              |                |                          |                          |               |                                         |
|                                |                      |                          | Ex                       | tent of Condition                                                                                                    | n, Root Cause, and Risk                                                        |                              |                |                          |                          |               | ~                                       |
|                                |                      |                          | l1 📔 🗖                   | Ipdate Close                                                                                                    |                                                                                |                              |                |                          |                          |               |                                         |

Responding to

Mitigaiton RFIs

Milestone

**Extensions** 

Completing

Milestones

Previous Page

Scope

Expansion

Incomplete

Status

AHGN

Next Page 主

Consolidated

Mitigations

Mitigation

Plans

## **Updating a Finding**

Creating a

Finding

Updating a

Finding

Responding to

an RFI

Responding to

Notifications

Mitigating

Activities

Status

Progression

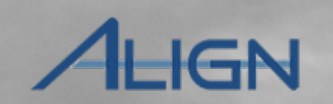

Next Page 🔿

Incomplete

Status

Consolidated

Mitigations

*If you want to verify that your update was captured:* 

**Reviewing the** 

Dashboard

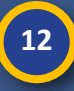

Accessing

Align

Click the Unique ID of the finding you updated

13

Scroll down to the **Related Fields** section and click on the Unique ID under the **Submitted FInding Updates** section

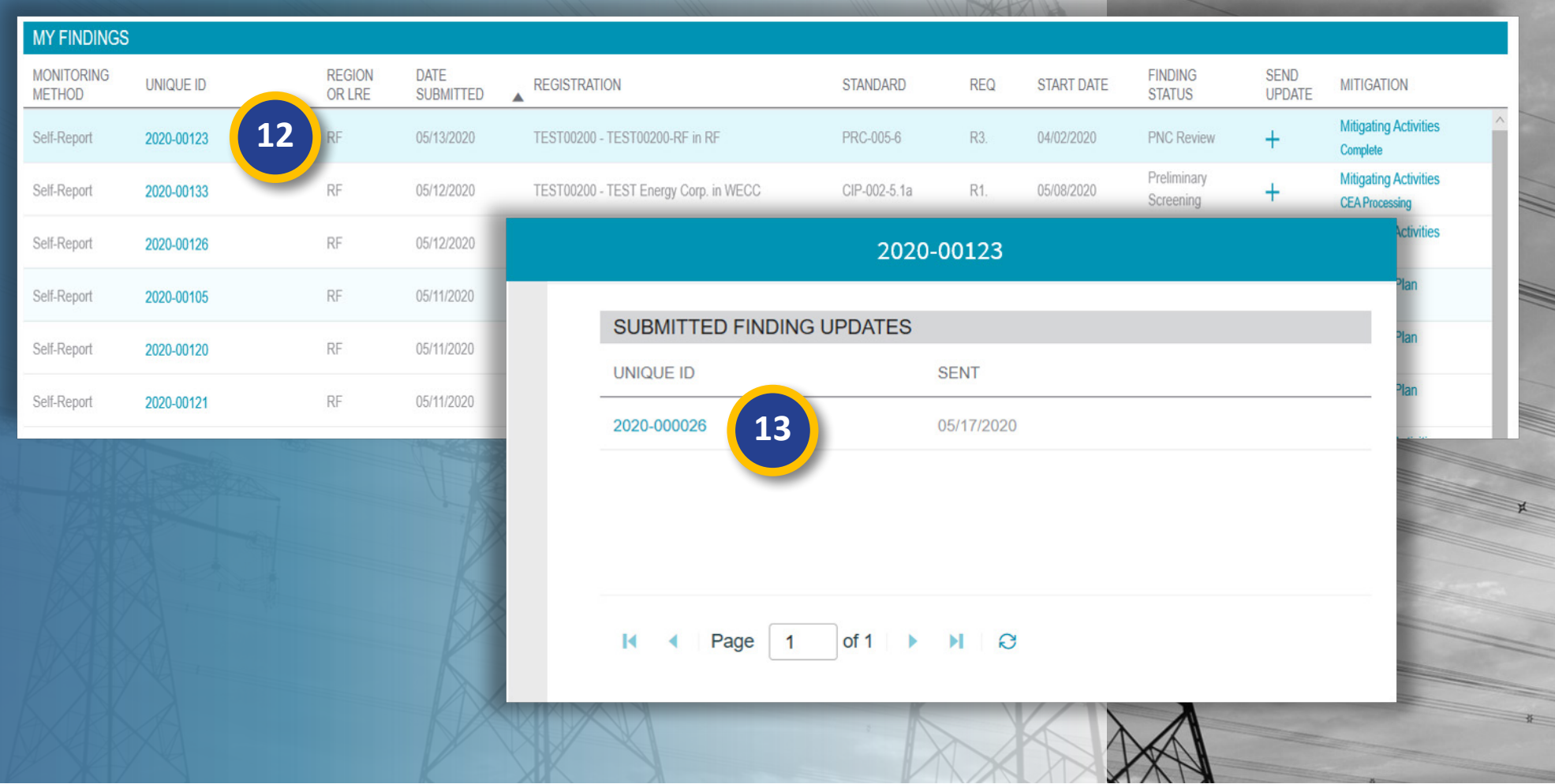

Responding to

Mitigaiton RFIs

Mitigation

Plans

Milestone

Extensions

Completing

Milestones

Previous Page

Scope

Expansion

## **Responding to an RFI**

Updating a

Finding

Responding to Responding to

Notifications

an RFI

My Align

俞

Mitigating

Activities

Status

Progression

Creating a

Finding

When your CEA or NERC sends an RFI, you'll see it appear on your dashboard.

Reviewing the

Dashboard

Accessing

Align

Click the Unique ID of the 1 RFI

2

Click the **Respondent Contact** dropdown and select the appropriate name.

| Welcome to Relea                       | ase 1 of the Align system!                                | This is your <b>Das</b> l           | hboard screen. Navigate the sys                                     | tem by selecting activities above. You can create Self Reports                                                      |                        |                                      |     |
|----------------------------------------|-----------------------------------------------------------|-------------------------------------|---------------------------------------------------------------------|----------------------------------------------------------------------------------------------------|------------------------|--------------------------------------|-----|
| and Self Logs from<br>those created by | m the Compliance Monitori<br>your Regions). In the Mitiga | ing section. In the tion Management | he Enforcement Processing sec<br>ent section, you can edit and mana | tion, you see the status of Findings (both those you created and<br>age Mitigating Activities and Mitigation Plans. |                        |                                      |     |
| MY TASKS                               |                                                           |                                     |                                                                     |                                                                                                    | STATUS OF M            | IY FINDINGS                          |     |
| TYPE                                   | UNIQUE ID                                                 | REGION<br>OR LRE                    |                                                                     | 2020-00124   20-000076-R                                                                                            |                        |                                      |     |
| Mitigation Plan                        | 2020-00105                                                | RF                                  |                                                                     | Request for Information                                                                                             |                        |                                      | 2   |
| Mitigation Plan                        | 2020-00120                                                | RF                                  | Original Finding                                                    | 2020-00124                                                                                                    |                        |                                      |     |
| Mitigation Plan                        | 2020-00112                                                | NPCC                                | Requestor                                                           | RF Editor 5 Re:                                                                                                    | spondent Contact       | Test Entity Editor 1 Test Energy Co. | × • |
| REL for Finding                        | 2020-0012411 1                                            | JE I                                | Requestor Comments                                                  | test Respo                                                                                                    | ondent Comments        | None                                 | Î   |
| INT FIGURE IN THIS                     | 2020-00124   2                                            |                                     | Requestor Attachments                                               | May 12, 2020                                                                                                    |                        | A.J. Molnar                          | - 1 |
| RFI for Finding                        | 2020-00123   20-000080-R                                  | RF                                  | Response Due By                                                     | June 11, 2020                                                                                                    |                        | Aaron Fontenot                       | - 1 |
| RFI for Mitigation                     | 2020-00122   20-000081-R                                  | RF                                  |                                                                     |                                                                                                    |                        | Aaron Ghodooshim                     |     |
| Compliance                             | 2020-00121                                                | RF                                  |                                                                     |                                                                                                    |                        | Aaron Honor                          |     |
| Exception Letter                       |                                                           |                                     |                                                                     | Evidence and Attachments                                                                                            |                        | Aaron Huffman                        |     |
|                                        |                                                           |                                     | Data Locker Instructions                                            | Submit Evidence or Attachments related to this Request via Data Locker with the                                     | ne following reference | Aaron Martin                         |     |
|                                        |                                                           |                                     |                                                                     | 2020-00124                                                                                                    |                        | Aaron Martin                         | ~   |
| A Page                                 | 1 of 1 > >                                                | 0                                   |                                                                     | If you are hosting your own Data Locker, please provide a hyperlink to your lock                                    | ker in the comment se  | ction above.                         |     |
| 0                                      |                                                           |                                     |                                                                     | Action                                                                                                    |                        |                                      |     |

Responding to

Mitigaiton RFIs

Milestone

Extensions

Completing

Milestones

Previous Page

Scope

Expansion

Incomplete

Status

ALIGN

**Align For Entities** 

Next Page 📀

Test Entity Editor 1 Test Energy Co.

Consolidated

Mitigations

 $\rightarrow$ 

Mitigation

Plans

## **Responding to an RFI**

Updating a

Finding

Responding to Responding to

Notifications

an RFI

Mitigating

Activities

Status

Progression

Creating a

Finding

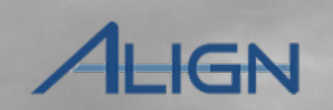

Next Page 主

Incomplete

Status

Consolidated

Mitigations

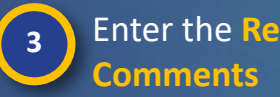

Reviewing the

Dashboard

Accessing

Align

Enter the **Respondent** 

*If the response to the RFI* requires the uploading of documents, follow the instructions in the **Evidence** and Attachments section.

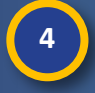

Click the Save and Action button to submit to the CEA.

|                              | 2020-00124   20-000076-R                              |                                                     |                                                               |        |  |  |
|------------------------------|-------------------------------------------------------|-----------------------------------------------------|---------------------------------------------------------------|--------|--|--|
|                              |                                                       |                                                     |                                                               |        |  |  |
|                              | Request for Information                               |                                                     |                                                               |        |  |  |
| Original Finding             | 2020-00124                                            |                                                     |                                                               |        |  |  |
| Requestor                    | RF Editor 5                                           | Respondent Contact                                  | Test Entity Editor 1 Test Energy Co.                          | •      |  |  |
| Requestor Comments           | test                                                  | Respondent Comments                                 | Paragraph 👻 B I 🗄 🗮 🔗 🗅 🖒                                     |        |  |  |
| <b>Requestor Attachments</b> |                                                       |                                                     | Response comments                                             |        |  |  |
| Request Sent On              | May 12, 2020                                          | 3                                                   |                                                               |        |  |  |
| Response Due By              | June 11, 2020                                         |                                                     |                                                               |        |  |  |
|                              |                                                       |                                                     |                                                               | ~      |  |  |
|                              | Evidence and Attachments                              |                                                     |                                                               |        |  |  |
| Data Locker Instructions     | Submit Evidence or Attachments related to this Reque  | est via Data Locker with the following reference    | number:                                                       |        |  |  |
|                              | 2020-00124                                            |                                                     |                                                               |        |  |  |
|                              | If you are hosting your own Data Locker, please provi | de a hyperlink to your locker in the comment se     | ection above.                                                 |        |  |  |
|                              | Action                                                |                                                     |                                                               |        |  |  |
|                              | Acknowledge/Respond                                   | send back any response you have provided. Save will | store any response you have provided, but will neither acknow | vledge |  |  |
| 4                            |                                                       |                                                     |                                                               |        |  |  |
|                              | Save and Action Save Close                            |                                                     |                                                               |        |  |  |
| XA                           |                                                       |                                                     |                                                               |        |  |  |

Mitigation

Plans

Responding to

Mitigaiton RFIs

Milestone

Extensions

Completing

Milestones

Previous Page

Scope

Expansion

## Align Dashboard Finding Finding an RFI Notifications Mitigaiton RFIs Plans **Extensions** Milestones Status Mitigations Activities Progression Expansion **Responding to Notification Letters** AHGN 俞 My Align $\sim$ **Align For Entities** Notification letters will $\leftrightarrow$ Test Entity Editor 1 Test Energy Co. H My Dashboard and Tasks appear in your dashboard. NEWS AND UPDATES HGN Welcome to Release 1 of the Align system! This is your Das Click the Unique ID to open and Self Logs from the Compliance Monitoring section. In t 2020-00121 1 those created by your Regions). In the Mitigation Managem the notification Notification MY TASKS REGION Enter comments in the TYPE UNIQUE ID Compliance Exception Letter Notification ID 20-000055 Туре OR LRE 2 RF Editor 5 2 From **Respondent Comments Respondent Comments Response Comments** Mitigation Plan 2020-00105 RF Sent Date May 12, 2020 field 2020-00120 RF Mitigation Plan Comments Please find attached the CE Opt Out letter. IF you chose to opt out, respond within 10 days. Mitigation Plan 2020-00112 NPCC Test\_CEA\_Ce\_Opt\_Out\_ActDispo\_Att Attachments If you want to contest achment.pdf 3 **RFI for Finding** 2020-00124 | 20-000076-R RF 3 Contestation the disposition, select a Response Due Date June 30, 2020 **RFI** for Finding Disagree with Allegation 2020-00123 | 20-000080-R RF **Response Attachments Contestation** from the **Disagree with Mitigation Requirement RFI** for Mitigation 2020-00122 | 20-000081-R RF dropdown Other Action Compliance 2020-00121 Penalty is too high **Exception Letter** Action Acknowledge/Respond Standard and/or Requirement does not apply Add any non-confidential Save and Action will acknowledge receipt of this Notification and send back any response you have provided. Save w receipt of this Notification nor send your response ttachments M Page 1 of 1 NO 4 **Click the Save and Action** 5 5 Save and Action Save Close

Status

Responding to

Mitigation

Mouse over for more information

Creating a

Reviewing the

Accessing

Updating a

Responding to

Responding to

Mitigating

Previous Page | Next Page

Milestone

Completing

Scope

Incomplete

Consolidated

## **Submitting Mitigating Activities**

Responding to

an RFI

Responding to

Notifications

Mitigating

Activities

Status

Progression

Responding to

Mitigaiton RFIs

Updating a

Finding

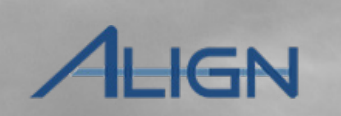

Next Page (+)

Incomplete

Status

Consolidated

Mitigations

If you did not create and submit mitigation milestones during the submit finding process, Align will automatically create a blank draft mitigation record that can be submitted later. If mitigation was submitted to the CEA, you will find the submitted mitigation id under the My Active Mitigations tab

Creating a

Finding

Click the dropdown arrow to change views

- Select the Mitigation Management view

2

Accessing

Align

Reviewing the

Dashboard

Select the My Draft Mitigations tab

Locate the mitigation with the same Unique ID as your finding and click the Unique ID to open

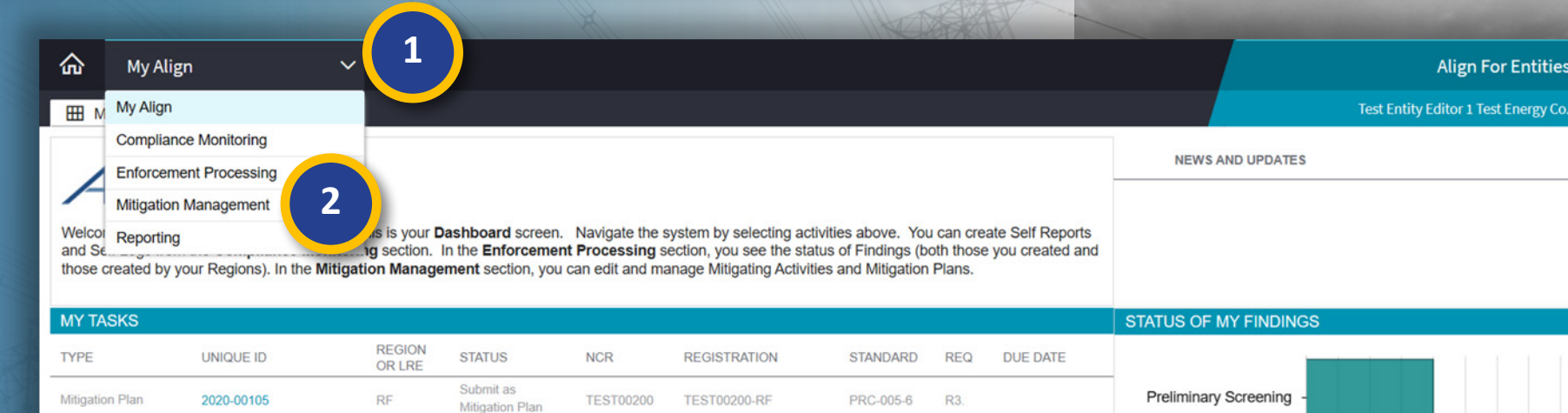

Mitigation

Plans

Milestone

Extensions

Completing

Milestones

Previous Page

Scope

Expansion

| Mitigation Plan       | 2020-00120        | RF Mi                | tigation Plan TEST00200 | TEST00200-RF | PRC-005-6 R3. | _                          | _          | _                                                                                                    |
|-----------------------|-------------------|----------------------|-------------------------|--------------|---------------|----------------------------|------------|----------------------------------------------------------------------------------------------------|
| <b>企</b> Mitigation   | <sup>1</sup> Ma 3 |                      |                         |              |               |                            |            | Align For Entities                                                                                                    |
| -1- My Draft Mitigati | ons               | Mitigations -4- Cons | olidated Mitigations    |              |               |                            |            | Test Entity Editor 1 Test Energy Co.                                                                                                    |
| MY DRAFT MITIGA       | TIONS             |                      |                         |              |               |                            |            | INSTRUCTIONS                                                                                                    |
| TYPE                  |                   | GION REGISTRATION    |                         | STANDARD     | REQ           | REGION AND<br>JURISDICTION | START DATE | These are your Mitigation Management Screens                                                                                                    |
| Mitigation Plan       | 2020-00121 RF     | TEST00200 - TES      | T00200-RF in RF         | PRC-005-6    | R3.           | RF-US                      | 04/02/2020 | The <b>Draft Mitigations</b> screen shows you all you draft Mitigating Activities, as well as those that                                               |
| Mitigation Plan       | 2020-00120 RF     | TEST00200 - TES      | T00200-RF in RF         | PRC-005-6    | R3.           | RF-US                      | 05/01/2020 | have been returned to you for more work or<br>converted to a Mitigation Plan (both indicated with<br>a wollow transle). The Active Mitigations account |
| Mitigation Plan       | 2020-00105        | TEST00200 - TES      | T00200-RF in RF         | PRC-005-6    | R3.           | RF-US                      | 03/06/2020 | shows you all Mitigating Activities and Mitigation<br>Plans that have been submitted. Below is a                                                       |
| Mitigating Activities | 2020-00104 4      | TEST00200 - TES      | T Energy Corp. in WECC  | PRC-005-6    | R3.           | WECC-US                    | 04/16/2020 | summary of the Mitigation process.                                                                                                    |
| XX                    |                   | THE NIL              |                         | 3            |               |                            |            | *                                                                                                    |

## **Submitting Mitigating Activities**

an RFI

Responding to Responding to

Notifications

Mitigating

Activities

Status

Progression

Responding to

Mitigaiton RFIs

Updating a

Finding

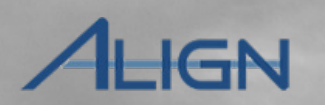

Incomplete

Status

Consolidated

Mitigations

Milestone

**Extensions** 

Completing

Milestones

Scope

Expansion

Mitigation

Plans

## 2020-00281 **General Information** Click the link icon in the 5 Related PNC 2020-00281 CEA MRO Туре Mitigating Activities Entity Contact section Registration NCR99999999 - Second Game Day Friday Entity in MRO Applicable Requirement CIP-007-6 R3 Registered Entity Contact Please provide a point of contact for this mitigation. 5 Click the checkbox next to Applicable Part(s) CIP-007-6 R3. Part 2.; CIP-007-6 R3. Part 1.; CIP-6 FIRST NAME LAST NAME R3. Part 3. the correct contact Applicable Reliability RC This table is empty Function(s) MRO-US Region-Jurisdiction(s) in which the Potential Relate Existing Noncompliance occurred Click Confirm Root Cause Not available; PNC Review not yet com FIRST NAME LAST NAME LABEL Interim Risk Reduction V NCR9999999 Editor 1 NCR9999999 Editor 1 b **Mitigation Milestones** MILESTONE ID TYPE OF MILESTONE TASK +35 Instructions When ready for Region Review and Ap Save and Action Save Clos

Mouse over for more information

Accessing

Align

**Reviewing the** 

Dashboard

Creating a

Finding

## Align Dashboard Finding Finding an RFI Notifications Activities Mitigaiton RFIs Plans **Extensions** Milestones Expansion Status Mitigations Progression **Submitting Mitigating Activities** AHGN 2020-00104 Enter any Interim Risk 8 **General Information** Reduction measures that you are taking Туре Mitigating Activities Related PNC 2020-00104 CEA RF Registration TEST00200 - TEST Energy Corp. in WECC Scroll down to the Mitigation Applicable Requirement PRC-005-6 R3. Registered Entity Contact Please provide a point of contact for this mitigation. **Milestone** section Applicable Part(s) FIRST NAME ▲ LAST NAME Applicable Reliability GO P This table is empty Function(s) Region-Jurisdiction(s) in WECC-US which the Potential 35 Click the + icon to add a 9 Noncompliance occurred milestone Not available; PNC Review not yet complete. Root Cause Interim Risk Reduction **Mitigation Milestones** TYPE OF MILESTONE TASK MILESTONE NAME PLANNED COMPLETION D... REVISED PLANNED COMP ... ACTUAL COMPLETION DATE STONE ID This table is empty 9 **Mitigation Mileste** When ready for Region Review and Approval, Submit this Mitigation by selecting the "Submit for CEA Review" Action and clicking "Save and Action" below. Instructions Action No Action • Save and Action Save and Action Save Close

Status

Responding to

Updating a

Accessing

**Reviewing the** 

Creating a

Responding to

Responding to

Mitigating

Milestone

Completing

Scope

Incomplete

Consolidated

Mitigation

Previous Page Next Page

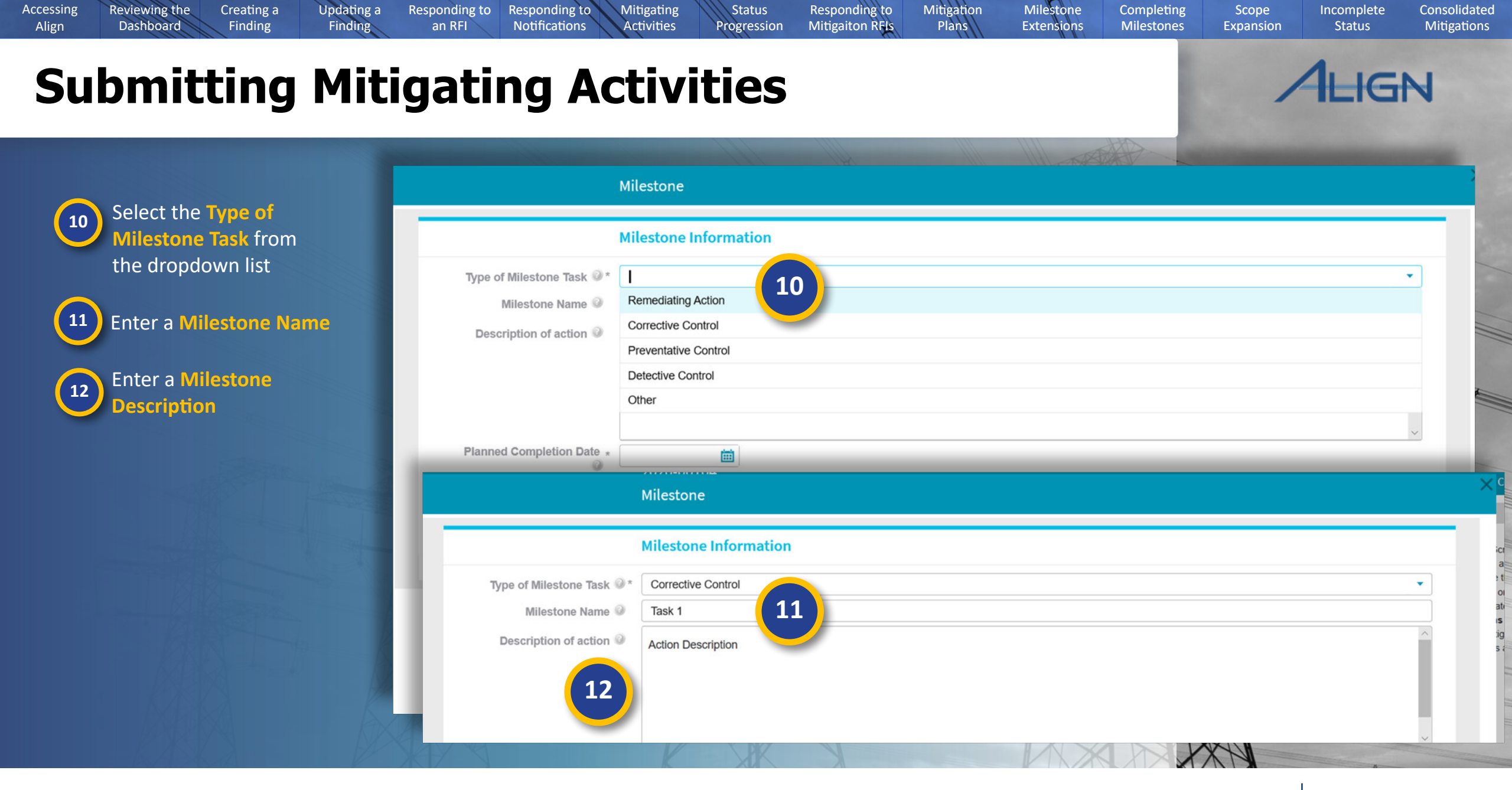

Mouse over for more information

Previous Page Next Page

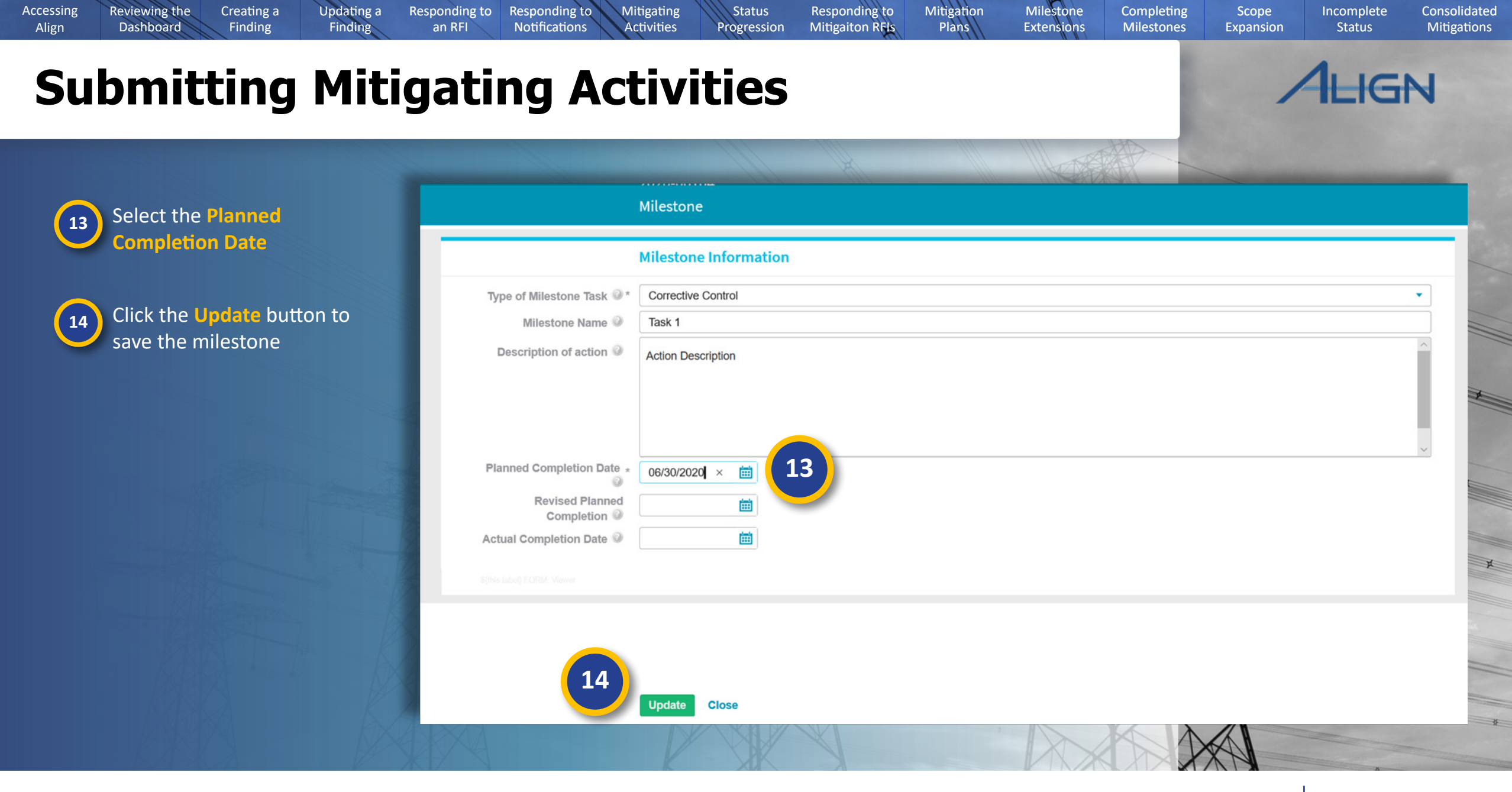

## **Submitting Mitigating Activities**

Responding to

an RFI

Responding to

Notifications

Mitigating

Activities

Status

**Progression** 

Updating a

Finding

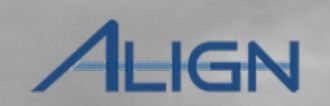

Next Page 🔿

Incomplete

Status

Consolidated

Mitigations

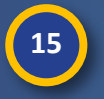

Accessing

Align

**Reviewing the** 

Dashboard

Select the **Submit for CEA Review** option from the Action dropdown

Creating a

Finding

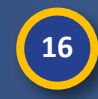

If you are ready to submit the mitigating activities, click the Save and Action button

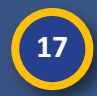

If you want to save the data you have entered without submitting, click the Save button

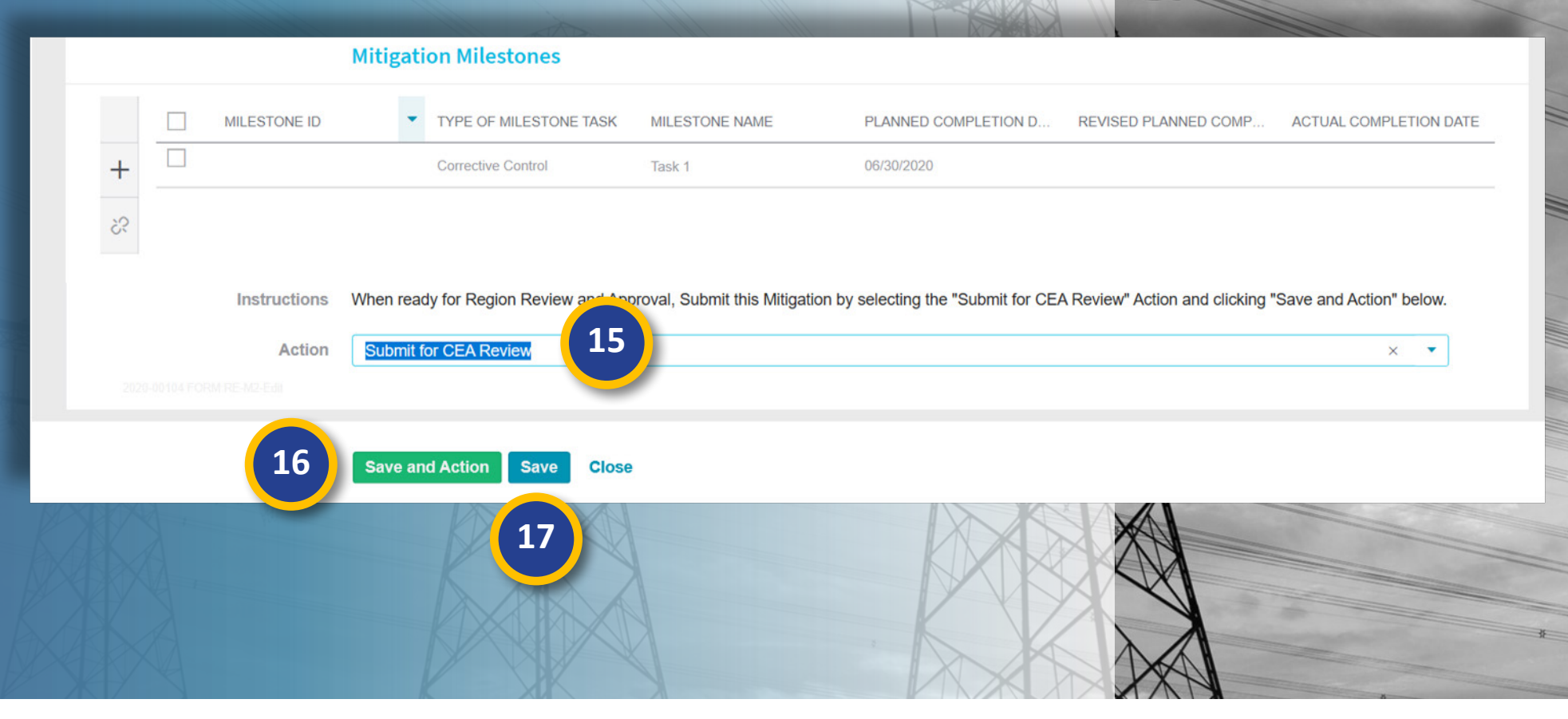

Responding to

Mitigaiton RFIs

Mitigation

Plans

Milestone

**Extensions** 

Completing

Milestones

• Previous Page

Scope

Expansion

## **Mitigation Status Progression**

Updating a

Finding

Once you submit a mitigation, it will move from the **My Draft Mitigations** tab to the **My Active Mitigations** tab. It will then proceed through the following stages:

Responding to

an RFI

Responding to

Notifications

**1) CEA Processing** - This status indicates that the CEA is reviewing the mitigation that you submitted. You may receive RFIs during this stage to help the CEA complete its review.

Creating a

Finding

Reviewing the

Dashboard

Accessing

Align

2) NERC Processing - If your CEA converts your mitigating activities to a Mitigation Plan, it will undergo NERC review after you re-submit it. You may receive RFIs during this stage from NERC.

3) Active - Once your mitigation is approved, it will show as Active. While in this stage, you can complete milestones and add scope expansion, but if you need to edit anything else, you will need to have your CEA send it back for a revision. 4) Verification - Once you complete all milestones, you will submit the mitigation for verification by the CEA. The status will change to Verification and the mitigation will no longer be editable. You may receive RFIs during this stage as well.

Mitigating

Activities

Status

Progression

Responding to

Mitigaiton RFIs

**5)** Incomplete - If your mitigation does not pass verification, your CEA will send it back as 'Incomplete.' Unlike other revisions, this will show up on 'My Active Mitigations' tab rather than in your 'My Draft Mitigations' tab.

**6) Complete** - Once a mitigation has been verified, its status will change to Complete and will stay on the 'My Active Mitigations' tab for reference.

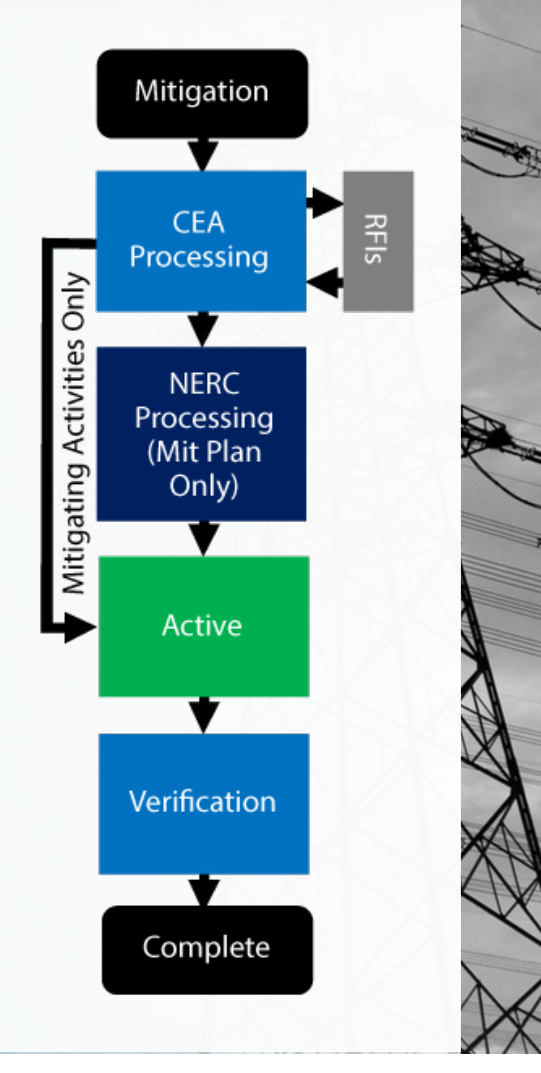

Milestone

Extensions

Completing

Milestones

Scope

Expansion

Incomplete

Status

AHGN

Mitigation

Plans

Consolidated

Mitigations

## Dashboard Finding Finding an RFI Notifications Mitigaiton RFIs Plans **Extensions** Milestones Expansion Status Mitigations Activities Progression **Updating Mitigations:** Mitigation RFIs If your CEA or NERC (for Mit 企 My Align V Plans) needs more information H My Dashboard and Tasks to complete their review of your 2020-00108 | 20-000086-R mitigation, they may send an RFI **Request for Information** for Mitigation. To respond: Welcome to Release 1 of the Align system! The Original Finding 2020-00108 and Self Logs from the Compliance Monitoring **Respondent Contact** Requestor MRO Editor 1 NCR9999999 Editor 1 those created by your Regions). In the Mitigatic Requestor Comments Please upload the data we discussed in the evidence Click the Unique ID of the RFI **Respondent Comments** locker for Mitigation on dashboard **Requestor Attachments** MY TASKS Request Sent On May 18, 2020 (a copy of the RFI is also visible TYPE UNIQUE ID Response Due By June 17, 2020 from the mitigation record) Mitigation Plan 2020-00105 **Evidence and Attachments** Mitigation Plan 2020-00120 Select a Respondent Contact Data Locker Instructions Submit Evidence or Attachments related to this Request via Data Locker with the following reference number: from the dropdown and enter Mitigation Plan 2020-00112 2020-00108 any comments into the If you are hosting your own Data Locker, please provide a hyperlink to your locker in the comment section above 3 **RFI for Finding** 2020-00124 | 20-000076-R **Respondent Comments field RFI for Finding** 2020-00123 | 20-000080-R Action Action Acknowledge/Respond Upload any evidence into the **RFI** for Mitigation 2020-00122 | 20-000081-R Save and Action will acknowledge receipt of this Request and send back any response you have provided. Save will store any response you have provided, but will neither acknowledge receipt of this Request nor send any response Evidence Locker using the reference number provided Click the Save and Action button to submit your response Page I 4 of 1 H Save and Action Close

Creating a

Reviewing the

Accessing

Align

2

3

Updating a

Responding to

Responding to

Mitigating

Status

Responding to

Milestone

Completing

Scope

Incomplete

Mitigation

Previous Page Next Page 🗩

Consolidated

### Milestone Creating a Mitigation Accessing Reviewing the Updating a Responding to Responding to Mitigating Status Responding to Completing Scope Incomplete Consolidated Align Dashboard Finding Finding an RFI Notifications Mitigaiton RFIs Plans Extensions Milestones Expansion Status Mitigations Activities Progression **Updating Mitigations:** Submitting Mitigation Plans 4HGN If your CEA decides that the Mitigat-企 My Align V 2020-00105 ing Activities you submitted need Hy Dashboard and Tasks to be converted into a Mitigation **General Information** *Plan, they will send it back to you to* Ahgn resubmit. Related PNC 2020-00105 Type Mitigation Plan Welcome to Release 1 of the Align system! This is your Dashboard screen. N Registration TEST00200 - TEST00200-RF in RF and Self Logs from the Compliance Monitoring section. In the Enforcement P To open the Mitigation Plan, those created by your Regions). In the Mitigation Management section, you car **Registered Entity Con** Applicable Requirement PRC-005-6 R3. EITHER: Applicable Part(s) MY TASKS FIRST NAM Applicable Reliability GO REGION TYPE UNIQUE ID STATUS OR LRE P Function(s) Click the Unique ID of the Submit as Mitigation Plan 2020-00105 Region-Jurisdiction(s) in RF-US Mitigation Plan Mitigation Plan on the which the Potential 35 Submit as Noncompliance occurred Mitigation Plan 2020-00120 Mitigation Plan dashboard Mitigation Plan 2020-00112 Reject a **Review Results and Due Date** ...OR... Region Review Results Submit as Mitigation Plan **NERC Review Re** 命 Mitigation Management 🗸 Go to the My Draft Mitigtions 2 **CEA** Comments NERC Comm tab and click the Unique ID of - My Draft Mitigations - My Active Mitigations New Submission Due Date the Mitigation Plan MY DRAFT MITIGATIONS REGION REGISTRATION TYPE UNIQUE ID OR LRE **Root Cause and Interim Risk Reduction** If your CEA asks you to resubmit a Mitigation Plan TEST00200 - TEST00200-RF 2020-00121 **Root Cause** The cause was failure to have adequate controls in place to ensure testing was completed. T mitigation, they will include an expla-Mitigation Plan 2020-00120 TEST00200 - TEST00200-RF nation for the request in the **Review** Save and Action Save Close Mitigation Plan 2020-00105 TEST00200 - TEST00200-RF **Results and Due Date** section (a).

Previous Page

Next Page (+)

## **Updating Mitigations:** Submitting Mitigation Plans

Mitigating

Activities

Status

Progression

Responding to

Notifications

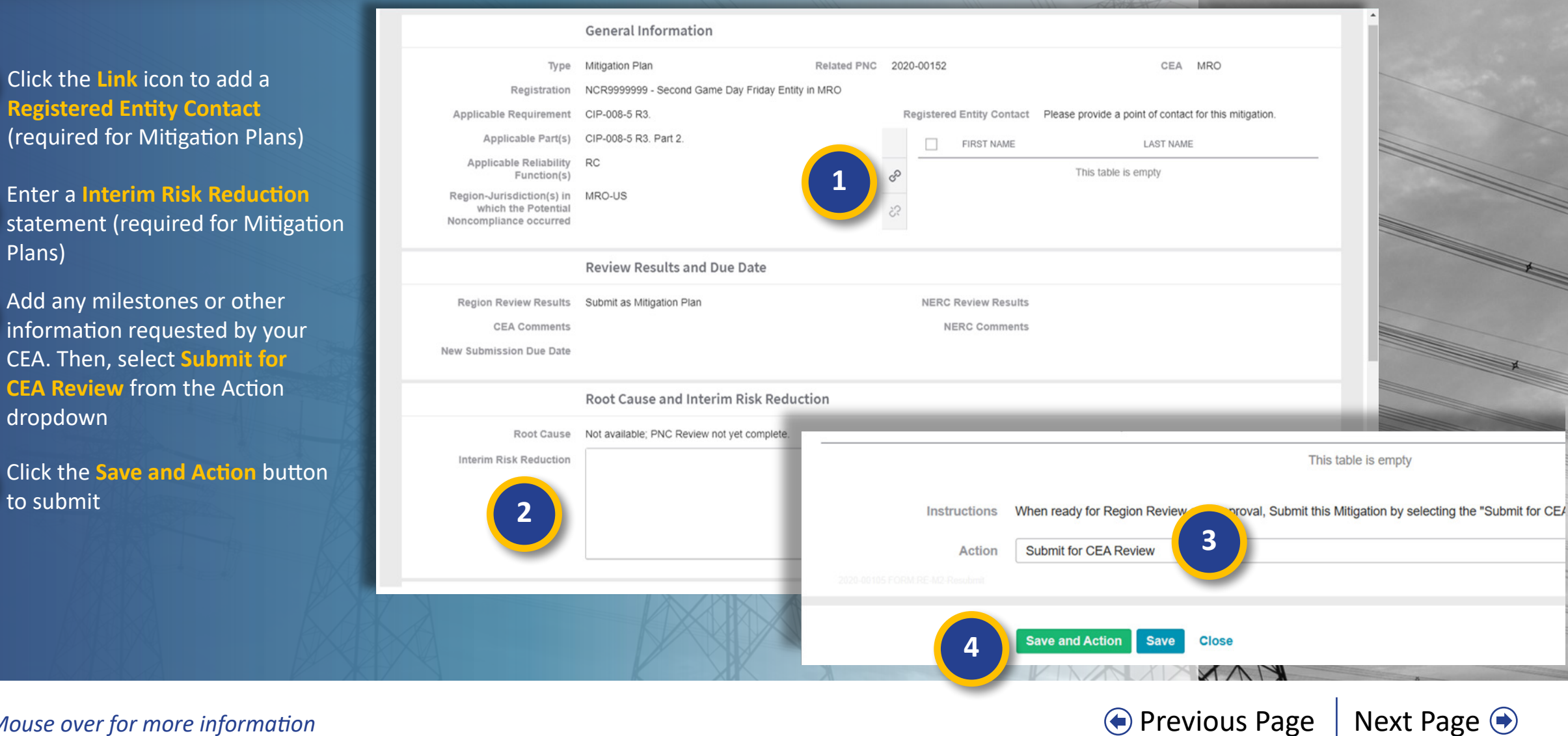

Responding to

Mitigaiton RFIs

Milestone

Extensions

Completing

Milestones

Scope

Expansion

Incomplete

Status

**1HGN** 

Mitigation

Plans

Consolidated

Mitigations

Mouse over for more information

Creating a

Finding

Updating a

Finding

Responding to

an RFI

**Reviewing the** 

Dashboard

Accessing

Align

2

3

Plans)

dropdown

to submit

## **Updating Mitigations:** Milestone Extension Requests

Mitigating

Activities

Status

**Progression** 

Responding to

Mitigaiton RFIs

Responding to

Notifications

ALIGN

Next Page 🔿

Incomplete

Status

Consolidated

Mitigations

*To request a mitigation milestone extension:* 

**Reviewing the** 

Dashboard

Creating a

Finding

Updating a

Finding

Responding to

an RFI

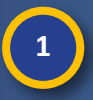

3

Accessing

Align

Navigate to your My Active Mitigations

2 Click on the relevant mitigation record to highlight it (do not click the Unique ID)

Click the + button in the 'Request Extension' column for the milestone you need to extend

| <b>命</b> Mitigatio                            | n Management              | ~                |                                                    |                   |                    |                      |        |                                |                            | Align For Entities                | ~   |
|-----------------------------------------------|---------------------------|------------------|----------------------------------------------------|-------------------|--------------------|----------------------|--------|--------------------------------|----------------------------|-----------------------------------|-----|
| -/- My Draft Mitigat                          | ions -4- My Ac            | tive Mitigations | aled Mitigations                                   |                   |                    |                      |        |                                |                            | NCR9999999 Editor 1               | G   |
| MY MITIGATING ACTIVITIES AND MITIGATION PLANS |                           |                  |                                                    |                   |                    |                      |        |                                |                            |                                   |     |
| TYPE                                          | UNIQUE ID                 | REGION<br>OR LRE | REGISTRATION                                       | DATE<br>SUBMITTED | COMPLETION         | STANDARD             | REQ    | REGION AND<br>JURISDICTION     | START DATE                 | STATUS                            |     |
| - magaining monimoo                           | 2020 00013                | mito             | Honoooooo ooona oono bay maay chay ammo            | POTOLOLO          | AALDALEATA         | 011 000 1            |        | 11110-00                       | 0 NEOLEOEO                 | E EDITERD                         | *   |
| Mitigation Plan                               | 2020-00107                | MRO              | NCR99999999 - Second Game Day Friday Entity in MRO | 05/07/2020        | 05/28/2020         | CIP-006-6            | R2.    | MRO-US                         | 05/04/2020                 | Active                            |     |
| Mitigation Plan                               | 2020-00082                | RF               | NCR99999999 - Second Game Day Friday Entity in RF  | 05/21/2020        |                    | CIP-007-6            | R5.    | RF-US                          | 05/03/2020                 | CEA Processing<br>Due 06/21/2020  |     |
| Mitigation Plan                               | 2020-00083                | MRO              | NCR99999999 - Second Game Day Friday Entity in MRO | 05/21/2020        |                    | CIP-003-7            | R3.    | MRO-US                         | 05/03/2020                 | NERC Processing<br>Due 06/21/2020 |     |
| Mitigating Activities                         | 2020-00085                | RF               | NCR9999999 - Second Game Day Friday Entity in RF   | 05/18/2020        |                    | CIP-002-5.1a         | R2.    | RF-US                          | 05/03/2020                 | Active                            |     |
| Mitigation Plan                               | 2020-00087                | MRO              | NGE9399999 - Second Game Day Friday Entity in MRO  | 05/21/2020        |                    | CIP-004-6            | R2.    | MRO-US                         | 05/03/2020                 | Active                            |     |
| Mitigating Activities                         | 2020-00106                | MRO              | 2 Second Game Day Friday Entity in MRO             | 05/07/2020        |                    | CIP-007-6            | R3.    | MRO-US                         | 05/04/2020                 | Complete                          | -11 |
| Mitigation Plan                               | 2020-00151                | MRO              | - Second Game Day Friday Entity in MRO             | 05/26/2020        |                    | CIP-006-6            | R1.    | MRO-US                         | 05/20/2020                 | CEA Processing<br>Due 06/26/2020  | *   |
| H 4 Page                                      | 1 of 1 🕨                  | e e              |                                                    |                   |                    |                      |        |                                |                            |                                   |     |
| RELATED MILESTONES                            |                           |                  |                                                    |                   |                    |                      | 🗵 ACTI | VE REQUESTS FOR INF            | ORMATION                   |                                   | 8   |
| TYPE OF<br>MILESTONE                          | UNIQUE ID                 | NAME             |                                                    | DUE DATE          | COMPLETION<br>DATE | REQUEST<br>EXTENSION | DUED   | ATE ID                         | COMMENT                    |                                   |     |
| Corrective Control                            | 2020-00087<br>2020-000050 | task 1           |                                                    | 05/31/2020        |                    | +                    | 06/03/ | 2020 2020-00087<br>20-000084-R | I'm requesting information |                                   |     |
| Corrective Control                            | 2020-00087<br>2020-000129 | Task 3           |                                                    | 07/28/2020        | 3                  | +                    |        |                                |                            |                                   |     |
| Preventative Control                          | 2020-00087<br>2020-000122 | Task 1b          |                                                    | 07/30/2020        |                    | +                    |        |                                |                            |                                   |     |
| Detective Control                             | 2020-00087<br>2020-000051 | task 2           |                                                    | 10/04/2020        |                    | +                    |        |                                |                            |                                   |     |
|                                               |                           |                  |                                                    |                   |                    |                      |        |                                |                            |                                   |     |
|                                               |                           |                  |                                                    |                   |                    |                      |        |                                |                            |                                   |     |
|                                               |                           |                  |                                                    |                   |                    |                      |        |                                |                            |                                   |     |
|                                               |                           |                  |                                                    |                   |                    |                      |        |                                |                            |                                   |     |
| K ≺ Page 1 of 1 → N O                         |                           |                  |                                                    |                   |                    |                      | м      | Page 1 of 1                    | ► N Q                      |                                   |     |
|                                               |                           |                  |                                                    |                   |                    |                      |        |                                |                            |                                   |     |

Milestone

**Extensions** 

Completing

Milestones

Scope

Expansion

XXV

Previous Page

Mitigation

Plans

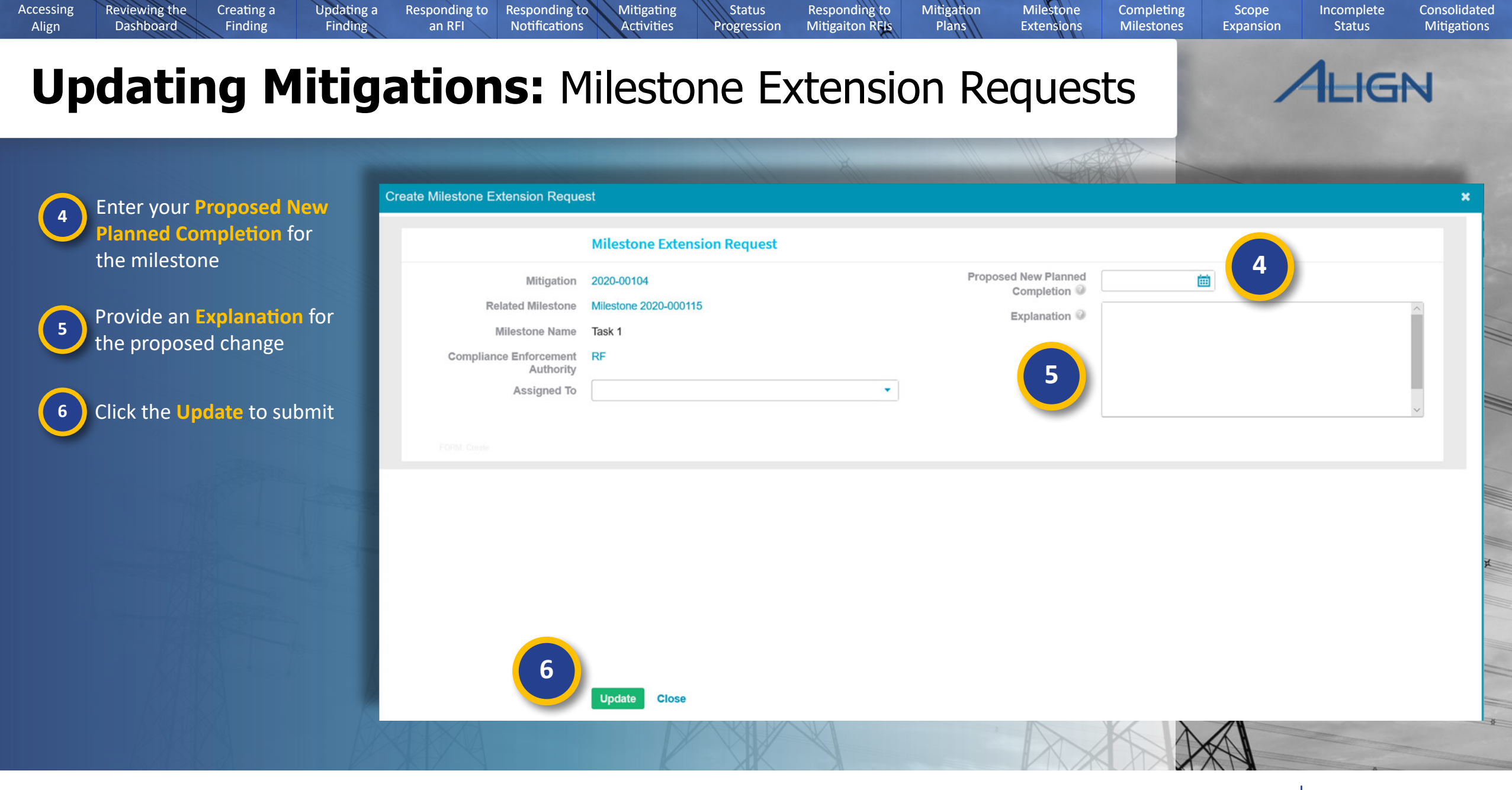

## **Updating Mitigations:** Completing Milestones

Notifications

Mitigating

Activities

Status

Progression

**Mitigation Milestones** 

TYPE OF MILESTONE TASK

Responding to Responding to

MILESTONE ID

an RFI

As you complete mitigation *milestones, you'll need to indicate* completion date in Alian

Creating a

Finding

Updating a

Finding

Reviewing the

Dashboard

Accessing

Align

|                                                                                                    | 2020-000124 Preventative Control Task 1 09/30/2020                                                                                                    |     |
|----------------------------------------------------------------------------------------------------|----------------------------------------------------------------------------------------------------|-----|
| To do this, open the mitigation and second second sec | Milestone 2020-000124                                                                                                    | ×   |
| section.                                                                                                    | Milestone Information                                                                                                    |     |
|                                                                                                    | Type of Milestone Task Preventative Control                                                                                                    |     |
|                                                                                                    | Description of Task This is a preventative control task                                                                                                    | 3   |
| 1 Click the Milestone ID                                                                                                    | Planned Completion Date September 30, 2020<br>Revised Completion Date Actual Completion Date E                                                                                                    |     |
| 2 Enter the Actual Completion                                                                                                    | Evidence and Attachments                                                                                                    |     |
| Date                                                                                                    | Data Locker Instructions Submit Evidence or Attachments related to this Milestone via Data Locker with the following reference number MS-2020-000124                                                                                                    |     |
| 3 Click the Save button                                                                                                    | If you are hosting your own Data Locker, please provide a hyperlink to your locker in the comment section about the comment section about the commen | ve. |
| The second second second second second second second second second second second second second second second se                                                                                                    | 3                                                                                                    |     |
| RASIA PAR                                                                                                    | Save Close                                                                                                    | 1XX |

Responding to

Mitigaiton RFIs

MILESTONE NAME

Mouse over for more information

Previous Page Next Page 🗩

Milestone

Extensions

PLANNED COMPLETION DATE

Mitigation

Plans

Completing

Milestones

Scope

Expansion

REVISED PLANNED COMPLE.

Incomplete

Status

ALIGN

ACTUAL COMPLETION DATE

Consolidated

Mitigations

## **Updating Mitigations:** Scope Expansion

**Responding to** 

Notifications

Mitigating

Activities

Status

Progression

Responding to

Mitigaiton RFIs

Responding to

an RFI

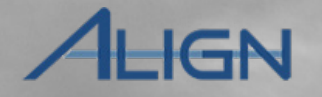

Incomplete

Status

Consolidated

Mitigations

*If your mitigation expands the scope of the issue:* 

**Reviewing the** 

Dashboard

Accessing

Align

Select Yes from the scope expansion dropdown

Creating a

Finding

Updating a

Finding

2 Enter an **Explanation** for why the scope has expanded

Once you have completed your mitigation milestones and noted any scope expansion, you'll submit the mitigation to your CEA for verification:

3 Select Submit for CEA Verification from the Action dropdown

Click the Save and Action button

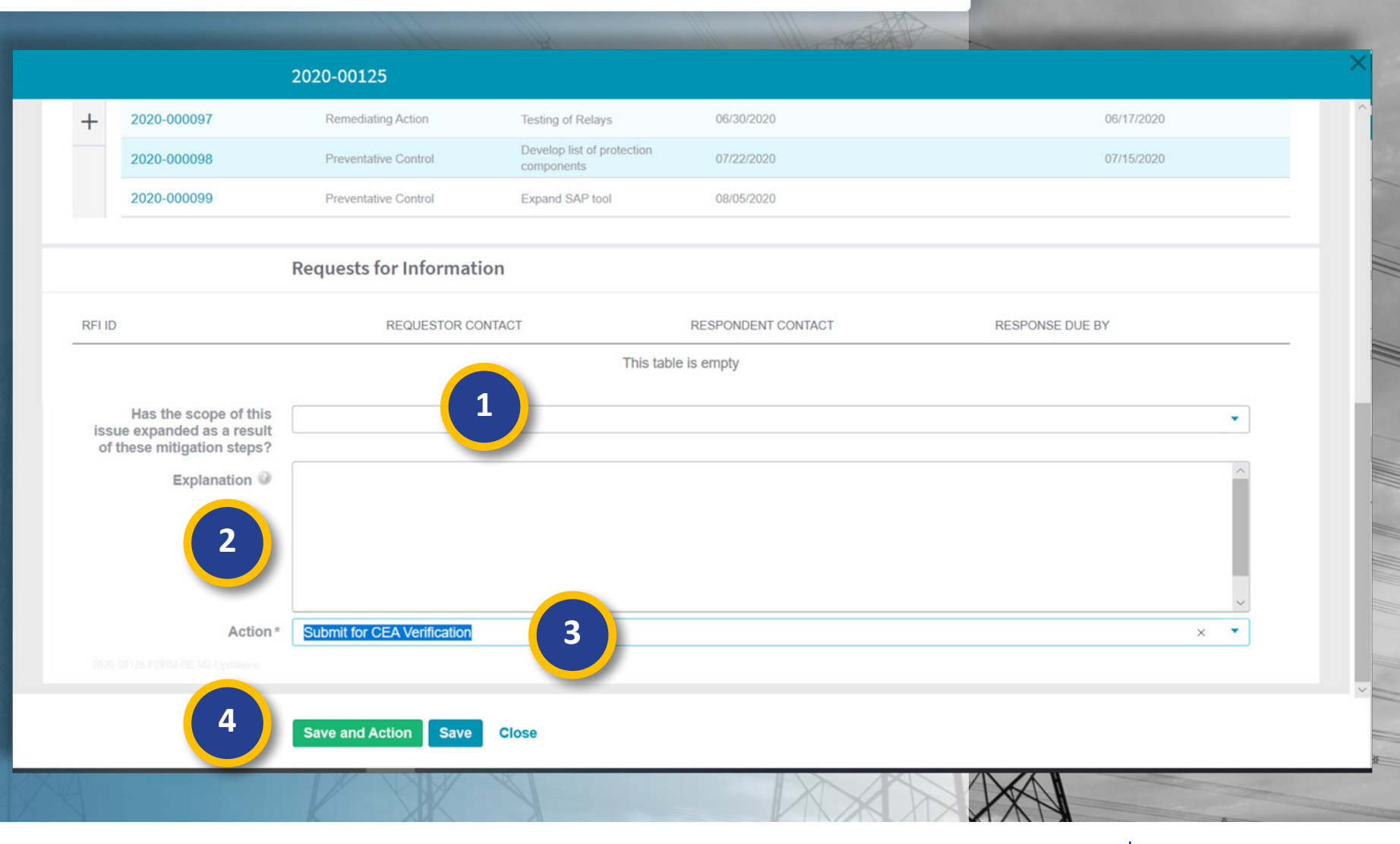

Milestone

**Extensions** 

Completing

Milestones

Scope

Expansion

Mitigation

Plans

Previous Page

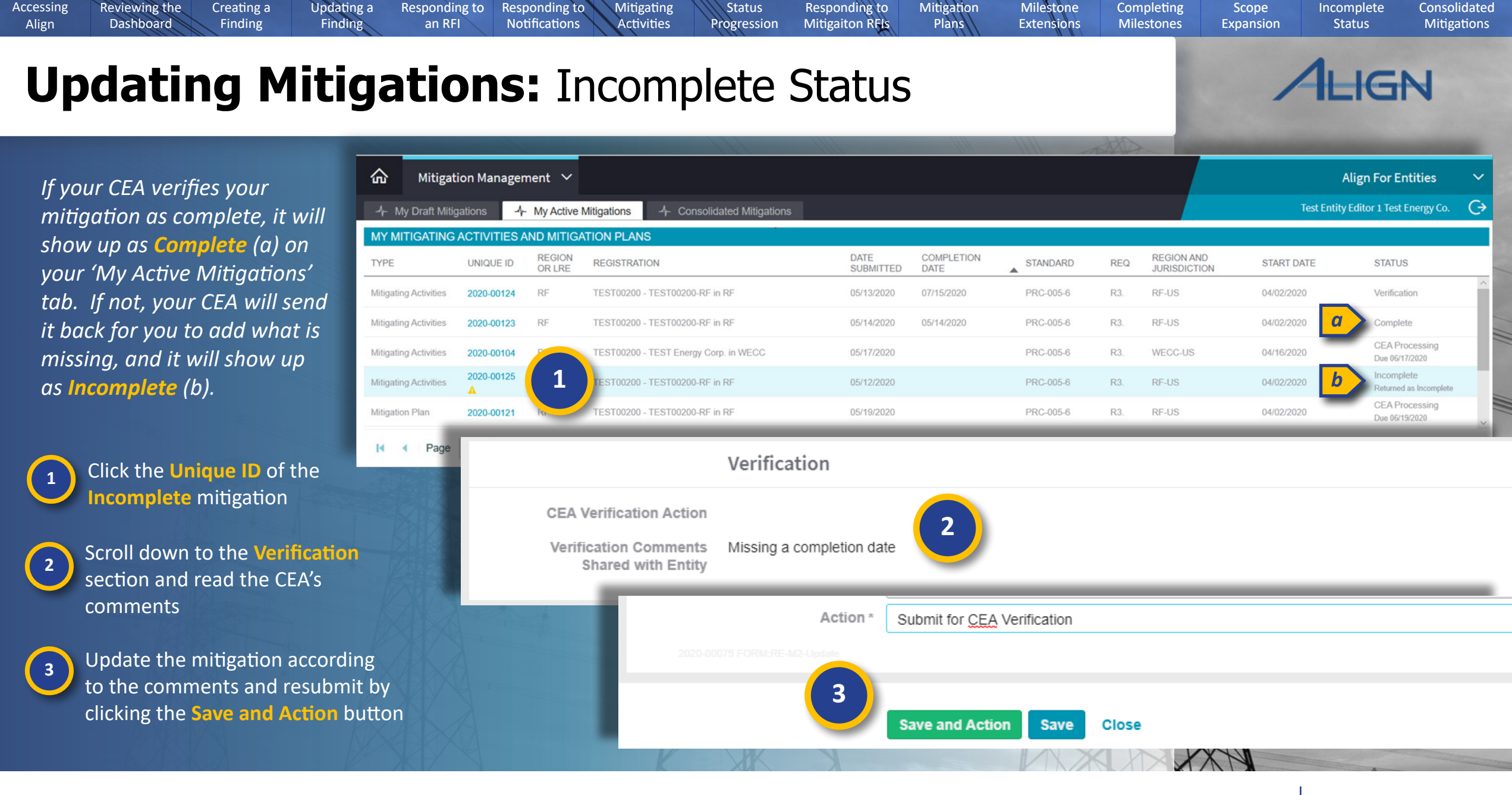

Status

Responding to

Mouse over for more information

Accessing

Reviewing the

Creating a

Responding to

Responding to

Mitigating

Previous Page Next Page 🗩

Milestone

Mitigation

Completing

Scope

Incomplete

Consolidated

## Managing Consolidated Mitigations

0

an RFI

Responding to Responding to

Notifications

Mitigating

Activities

Status

Progression

Updating a

Finding

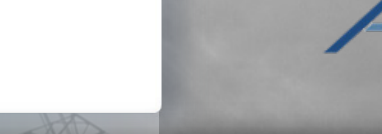

Previous Page

Scope

Expansion

Incomplete

Status

HGN

Next Page 🗩

Completing

Milestones

Consolidated

Mitigations

*If your CEA consolidates more than* one of your findings under the same Enforcement Action, only one of the mitigations associated with those findings will stay active. The rest will move to the **Consolidated** Mitigations tab.

Creating a

Finding

1

Accessing

Align

**Reviewing the** 

Dashboard

Click the Unique ID of any consolidated mitigation to review

2

All consolidated mitigations are read-only, so you cannot edit anything at this point. However, Align preserves the mitigation in case you need to copy any information from the consolidated mitigation into the active mitigation

| ŵ            | Mitigation Mana        | agement 🗸                      |                                                                            |                                                                                                    |                             |                                   |                                 |                            |  |  |  |
|--------------|------------------------|--------------------------------|----------------------------------------------------------------------------|----------------------------------------------------------------------------------------------------|-----------------------------|-----------------------------------|---------------------------------|----------------------------|--|--|--|
| 4 10         | U al Migatora          | My Active Million              | tors 4- Consendated Milgators                                              |                                                                                                    |                             |                                   |                                 |                            |  |  |  |
| CONSO        | LIDATED MITKAAT        | nous                           |                                                                            |                                                                                                    |                             |                                   |                                 |                            |  |  |  |
| TYPE         |                        | UNDER ID                       |                                                                            | 2020-00141                                                                                                |                             |                                   |                                 |                            |  |  |  |
| Millionting. |                        | 2020-00141                     | 2                                                                          |                                                                                                    |                             |                                   |                                 |                            |  |  |  |
| Milgaing.    |                        | 2020-00108                     |                                                                            | General Information                                                                                       |                             |                                   |                                 |                            |  |  |  |
| Migaling.    | Add                    | 2020-0020                      | Туре                                                                       | Mitigating Activities                                                                                     | Related PNC                 | 2020-00141                        | CI                              | EA MRO                     |  |  |  |
|              |                        |                                | Registration                                                               | NCR99999999 - Second Gan                                                                                  | ne Day Friday Entity in MRO |                                   |                                 |                            |  |  |  |
|              |                        |                                | Applicable Requirement                                                     | CIP-004-6 R3.                                                                                             |                             | Registered Entity Contac          | Please provide a point of co    | ntact for this mitigation. |  |  |  |
|              |                        |                                | Applicable Part(s)                                                         | CIP-004-6 R3. Part 5.                                                                                     |                             | FIRST NAME                        | LAST NAME                       |                            |  |  |  |
|              |                        |                                | Applicable Reliability<br>Function(s)                                      | RC                                                                                                    |                             |                                   | This table is empty             |                            |  |  |  |
|              |                        |                                | Region-Jurisdiction(s) in<br>which the Potential<br>Noncompliance occurred | MRO-US                                                                                                    |                             |                                   |                                 |                            |  |  |  |
|              |                        |                                | Root Cause                                                                 | Not available; PNC Review                                                                                 | not yet complete.           |                                   |                                 |                            |  |  |  |
|              |                        |                                |                                                                            | Mitigation Milestone                                                                                      | S                           |                                   |                                 |                            |  |  |  |
|              |                        |                                | MILESTONE ID                                                               | TYPE OF MILESTONE TASK                                                                                    | MILESTONE NAME              | PLANNED COMPLETION DATE           | REVISED PLANNED COMPLE          | ACTUAL COMPLETION DATE     |  |  |  |
|              |                        |                                | 2020-000128                                                                | Corrective Control                                                                                        | Task                        | 07/28/2020                        |                                 |                            |  |  |  |
| NOTE:        | Разк <u>1</u> и        | et (+ )+ (d                    | Instructions                                                               | THE RELATED NONCOMP                                                                                       | LIANCE HAS BEEN CONSOLIDAT  | ED. Review the Mitigation for the | e Finding under which the nonco | mpliance was               |  |  |  |
| 1121112      | No Harris              | _                              |                                                                            | consolidated to confirm it includes appropriate Mitigations to address the circumstances of this Finding. |                             |                                   |                                 |                            |  |  |  |
| The initial  | nars apove are rolated | the whiter potential isonality | Action                                                                     | Submit for CEA Review                                                                                     |                             |                                   |                                 |                            |  |  |  |
|              |                        |                                |                                                                            |                                                                                                    |                             |                                   |                                 |                            |  |  |  |
|              |                        |                                |                                                                            |                                                                                                    |                             |                                   |                                 |                            |  |  |  |
| N            |                        | _                              |                                                                            |                                                                                                    |                             |                                   |                                 |                            |  |  |  |

Milestone

**Extensions** 

Mitigation

Plans

Responding to

Mitigaiton RFIs

## **Managing Consolidated Mitigations**

-1- My Draf

MY DRAFT

Mitigation Plan

Mitigation Plan

TYPE

an RFI

Responding to Responding to

Notifications

Mitigating

Activities

Status

Progression

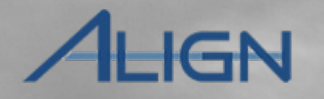

Incomplete

Status

Consolidated

Mitigations

If you need to add information from a consolidated mitigation to an active one, your CEA will need to send the active mitigation back to you as a revision. Like all revisions, the mitigation will appear on your **My Draft Mitigations** with the yellow triangle icon.

Creating a

Finding

Updating a

Finding

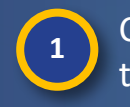

2

Accessing

Align

**Reviewing the** 

Dashboard

Click the Unique ID to open the mitigation record

Add any information that was on the consolidated mitigations but not on the active mitigation

3 Select Submit for CEA Review from the Action dropdown

**Click Save and Action** 

| t Mitigations | - <b>h- My</b> A <mark>ctive Mit</mark> | tigations | -A- Conso         | lidated Mitigations                                          |                        |                                    |                            |                              |  |  |
|---------------|-----------------------------------------|-----------|-------------------|--------------------------------------------------------------|------------------------|------------------------------------|----------------------------|------------------------------|--|--|
| MITIGATIONS   |                                         |           |                   | 2020-00152                                                   |                        |                                    |                            |                              |  |  |
| UNIQU         | EID                                     |           |                   | Root Cause and Interim Risk                                  | Reduction              |                                    |                            |                              |  |  |
| A 2020-00     | 0120                                    |           | Root Cause        | Not available; PNC Review not yet complete.                  |                        |                                    |                            |                              |  |  |
| A 2020-00     | 0105                                    | Interi    | im Risk Reduction |                                                              |                        |                                    |                            |                              |  |  |
| 1             |                                         | 2         |                   |                                                              |                        |                                    |                            |                              |  |  |
|               |                                         |           |                   | Mitigation Milestones                                        |                        |                                    |                            |                              |  |  |
|               |                                         |           | MILESTONE ID      | TYPE OF MILESTONE TASK                                       | MILESTONE NAME         | PLANNED COMPLETION D               | REVISED PLANNED COM        | P ACTUAL COMPLETION DATE     |  |  |
|               |                                         | +         | 2020-000146       | Corrective Control                                           | task                   | 05/26/2020                         |                            |                              |  |  |
|               |                                         | \$\$      |                   |                                                              |                        |                                    |                            |                              |  |  |
|               |                                         |           |                   | Requests for Information                                     |                        |                                    |                            |                              |  |  |
|               |                                         | RFI ID    |                   | REQUESTOR CONTACT                                            | RE                     | SPONDENT CONTACT                   | RESPONSE D                 | UE BY                        |  |  |
|               |                                         |           |                   |                                                              | This table is e        | empty                              |                            |                              |  |  |
|               |                                         |           | Instructions      | When ready for Region Review and Ar<br>Submit for CEA Review | Submit this Mitigation | n by selecting the "Submit for CE/ | A Review" Action and click | ing "Save and Action" below. |  |  |
|               |                                         |           | 4                 | Save and Action Save Close                                   |                        |                                    |                            |                              |  |  |
|               |                                         |           |                   |                                                              | C                      | Previous P                         | Page N                     | ext Page 🗩                   |  |  |

Milestone

**Extensions** 

Completing

Milestones

Scope

Expansion

Mitigation

Plans

Responding to

Mitigaiton RFIs